| Messaging                     | 5-2  |
|-------------------------------|------|
| Basics                        | 5-2  |
| Customizing Handset Address   | 5-3  |
| Sending Messages              | 5-4  |
| Sending S! Mail               | 5-4  |
| Sending Graphic Mail          | 5-7  |
| Using Signature               | 5-10 |
| Sending SMS                   | 5-11 |
| Restricting Outgoing Messages | 5-12 |
| Incoming Messages             | 5-13 |
| Opening & Replying            | 5-13 |
| Customizing S! Mail Retrieval | 5-15 |

| Handling Messages                   | . 5-16 |
|-------------------------------------|--------|
| Managing & Using Messages           | 5-16   |
| Sorting Messages                    | 5-18   |
| Chat Folder                         | . 5-19 |
| Using Chat Folders                  | 5-19   |
| Mail Groups                         | . 5-20 |
| Creating Groups for Broadcast Mail. | 5-20   |
| PC Mail                             | . 5-21 |
| Additional Functions                | . 5-24 |
| Troubleshooting                     | . 5-41 |

# 5

### **Basics**

Use the following messaging services.

#### SMS

Exchange up to 160 alphanumerics with SoftBank handsets.

#### S! Mail

Exchange up to 30,000 characters with e-mail compatible handsets, PCs, etc.; attach media files, etc.

Large Size Messages Transmit messages of up to 2 MB including large images or multiple files; may incur high charges depending on subscribed price plan.

#### PC Mail

Receive or reply to PC mail account messages. Use 944SH to handle PC Mail messages like SMS or S! Mail.

#### Available Entry Items

|         | Recipient  | Subject   | Message   | Attachment |
|---------|------------|-----------|-----------|------------|
| SMS     | Available* | N/A       | Available | N/A        |
| S! Mail | Available  | Available | Available | Available  |
| PC Mail | Available  | Available | Available | Available  |

\*SoftBank handset numbers only.

- A separate contract is required to use S! Mail and receive e-mail from PCs, etc.
- For more information, see SoftBank Mobile Website (P.17-24).

#### **Auto Retry Function**

If recipient's handset is off/out-of-range, a sent message is saved in Server Mail Box and delivery attempted at regular intervals. (Undeliverable messages are deleted.)

#### Auto Resend

When Auto Resend is active, handset makes up to two attempts to send unsent messages automatically. Cancel to disable (**P.5-37**).

# **Customizing Handset Address**

Change alphanumerics before @ of the default handset mail address. For more information, see SoftBank Mobile Website (**P.17-24**).

#### **Changing Address**

- 🖻 🕈 Settings 🕈 💽
  - Address Settings
  - Handset connects to the Internet.
     Select *English* and press (), then follow onscreen instructions.

#### Saving Address

When handset address is changed, SoftBank Mobile sends new address confirmation via S! Mail.

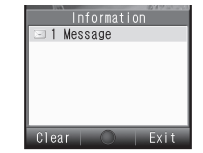

To save new address to My Details, follow these steps. (New address is effective even if not saved.)

| Με  | essage Þ    | ullet   |
|-----|-------------|---------|
|     |             | 1505    |
|     | Receiv      | ed Msg. |
|     | Mail        | . 2/    |
|     | 🖿 Informat  | ION     |
|     | 🖻 Kimura Te | etsuya  |
|     |             |         |
| lnt | ormation    |         |

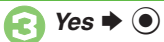

(Y)

4

|                               | 1505      |
|-------------------------------|-----------|
| Edit My                       | / Details |
| Last Name:<br>Yamada          |           |
| First Name:<br>Takako         |           |
| Reading-Last<br><b>Yamada</b> | Name:     |
| Reading-First<br>Takako       | Name:     |
| Tel 1///:                     | XX5       |
| Add Phone Nur                 | ber:      |
| Email 1MV:                    | ууу       |
| Add Email Add                 | lress:    |

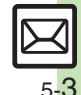

# Sending Messages

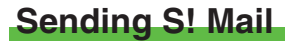

Follow these steps to send S! Mail to a number/address saved in Phone Book:

Create Message 
When a PC Mail Account exists, select S! Mail and press

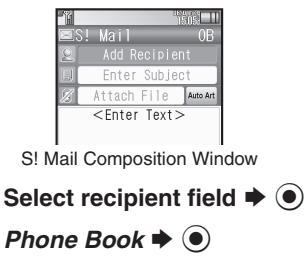

Select entry 🕈 🖲

Select number or mail address  $\Rightarrow$   $\bigcirc$ 

- Omit 🕃 if only one number or address is saved.
- When a mail address is entered, do not use single-byte katakana in message text or subject.

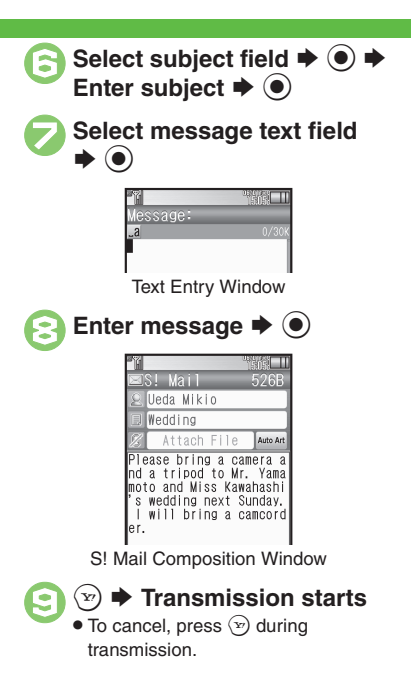

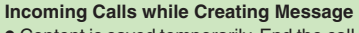

• Content is saved temporarily. End the call to return.

#### Personal Mode

• When recipient is entered via Phone Book, text entry window word suggestions change according to recipient type.

#### Previewing Outgoing Message

- After ⓒ, ː → Preview Message → Pictogram Entry
- In Pictogram List, press (8) to toggle Cross-Carrier Pictograms and all Pictograms.
   Pictogram appearance may differ by carrier.
   Specifying Line in Dual Mode
- [S! Mail Composition Window] Switch Line Switch Line Select line Converting to Graphic Mail After Auto Art After Select decoration type (Next) or (Next) or (Next)
  - (Prev.) (Prev.) (Prev

*□* ◆ Cancel Arrangement ◆ ● ◆
 Yes ◆ ●

#### Advanced

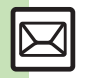

Using other recipient entry methods Adding recipients Converting mail type (SMS/S! Mail) Saving without sending Requesting delivery confirmation Designating/editing reply-to address (And more on P.5-24 - 5-26)

Hiding progress bar while sending messages Disabling automatic resend of unsent messages Designating/editing reply-to address (And more on P.5-37 - 5-38)

#### Using Quick Phrase

Use fixed text (Japanese) or previously entered text for quick entry. Quick Phrase Options:

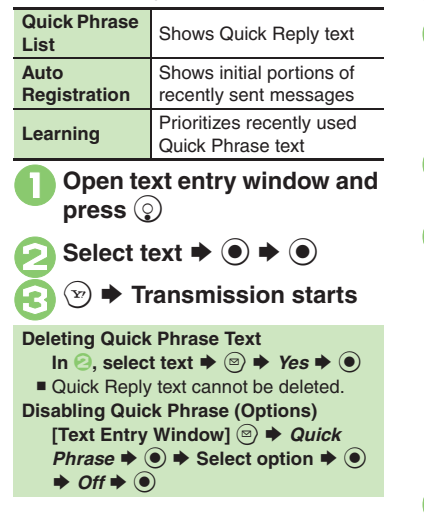

#### **Attaching Files**

Send attachments to compatible handsets. Follow these steps to attach images to S! Mail:

- In S! Mail Composition window after composing message, select attachment field **•** •
  - $\begin{array}{c} Picture \blacklozenge \textcircled{\bullet} \textcircled{\bullet} \cr \clubsuit \end{array} \blacklozenge \\ \textbf{Select} \\ \textbf{folder} \blacklozenge \textcircled{\bullet} \textcircled{\bullet} \end{array}$
  - Select file ♥ ●

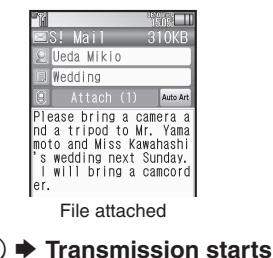

#### Attaching Non-Image Files

• In ②, select a folder other than *Picture* and press ④, then select a file.

**Attaching Multiple Files** 

After (:), Attach (1)  $\Rightarrow$   $(i) \Rightarrow$  Attach File  $\Rightarrow$   $(i) \Rightarrow$  Picture  $\Rightarrow$   $(i) \Rightarrow$  Select folder  $\Rightarrow$   $(i) \Rightarrow$  Select file  $\Rightarrow$   $(i) \Rightarrow$   $(i) \Rightarrow$ 

X in Attach (X) indicates the number of attached files.

#### Auto Image Resize

Large images may be automatically reduced to approximately 400 - 500 KB by default. Change resize setting via Picture Auto Resize (**P.5-37**).

#### If Recipient Cannot Receive Large Messages (Up to 2 MB)

• Message may be truncated or attachments may be lost.

Advanced

Set Auto Play File (And more on P.5-26 - 5-27)

Limiting outgoing S! Mail message size Selecting size to which images are reduced when attaching (P.5-37)

Attaching captured/recorded files unsaved (P.5-38)

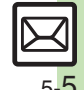

#### Sending Messages

#### Sending Feeling Mail

Set emotion (happiness, sadness, etc.) to messages; recipient handset responds accordingly.

In S! Mail Composition window after composing message, ☺ ➡ Feeling Settings ➡ ●

Select category, e.g.,  $Happy/Glad \Rightarrow \odot$ 

6

| ĥ                          |                                                                                   | 1505                                                 |
|----------------------------|-----------------------------------------------------------------------------------|------------------------------------------------------|
| $\square$                  | S! Mail                                                                           | 547B                                                 |
|                            | Ueda Mikio                                                                        |                                                      |
|                            | ₽Wedding                                                                          |                                                      |
| Z                          | Attach File                                                                       | Auto Ar                                              |
| Ple<br>nd<br>mot<br>s<br>l | ease bring a c<br>a tripod to W<br>to and Miss Ka<br>wedding next<br>will bring a | amera a<br>Ir. Yama<br>wahashi<br>Sunday.<br>camcoro |
| er.                        |                                                                                   |                                                      |

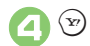

#### Transmission starts

Canceling Feeling Mail [S! Mail Composition Window] Select subject field ◆ ● ◆ Select Pictogram ◆ ◆ ●

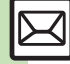

5-6

# **Sending Graphic Mail**

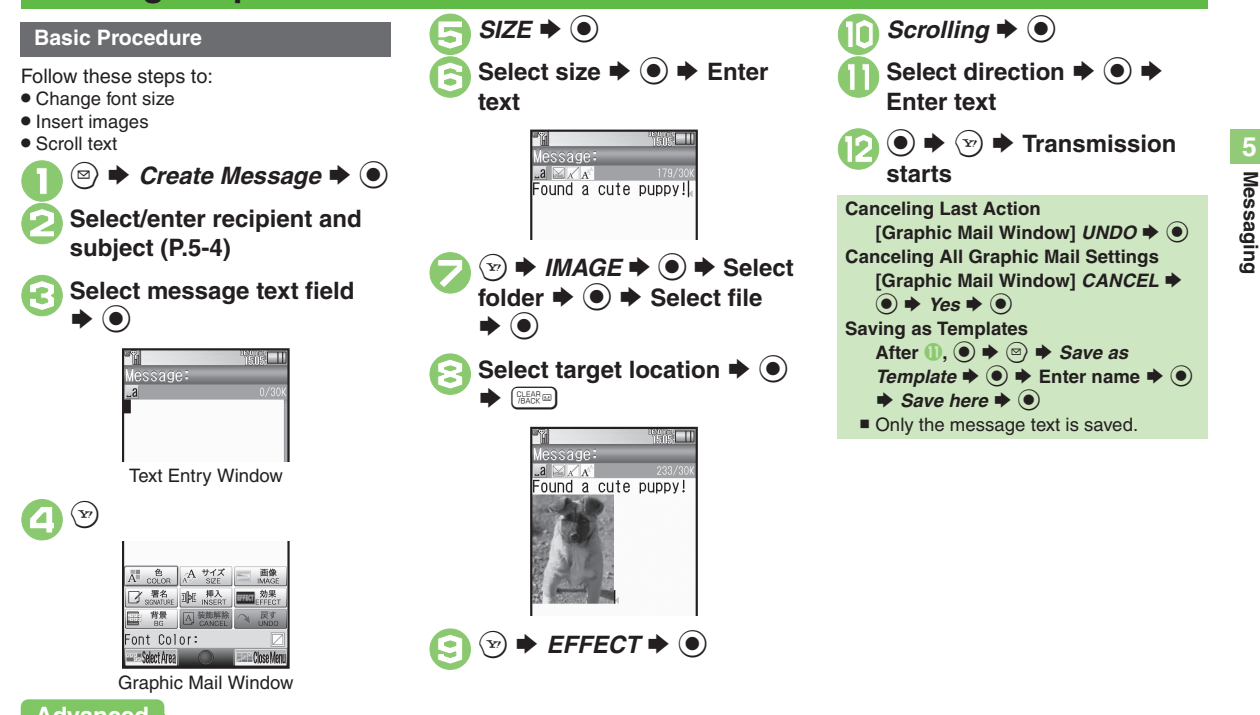

Advanced

Changing text color, size & effect Changing text color Inserting background sound Inserting Flash<sup>®</sup> file Inserting horizontal line Flashing text Aligning text (left/right/center) (And more on **P.5-27**)

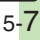

#### **Using My Pictograms**

My Pictograms are grouped by category; add or rename categories as needed.

- Source files are saved in Data Folder (My Pictograms).
- Save up to 1,000 additional My Pictograms on handset.
- Some preloaded My Pictograms appear in suggestion list when corresponding reading is typed.

### In text entry window, 🖽

- My Pictogram List appears. (Log appears if My Pictogram has been used.)
- Press (#...) or Kall to open next or previous Category.
- Category List Add New Entry> All Category ●顔 ●装飾 Select Category My Pict Nex 0 10 10 My Pictogram List • Press (>) or (>) to open next or previous page, if any. Select file 🗭 🔘

  - List closes; enter text, add other decorative effects, etc.

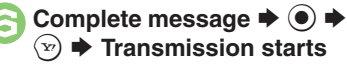

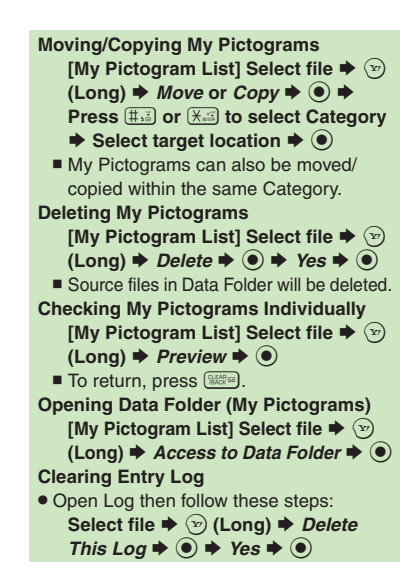

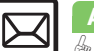

5-8

Advanced

#### **Converting from S! Mail**

Convert S! Mail to Graphic Mail easily.

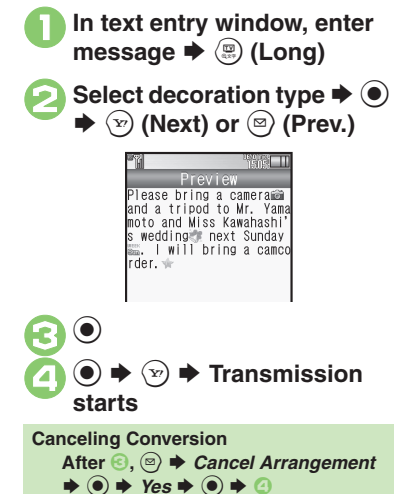

#### **Using Templates**

Create Graphic Mail from templates.

- → Templates → ●
   2 Select template → ●
   3 Complete message → ∞ → Transmission starts
   Template Size
- Template size may change when used for creating messages.

Opening Templates from Text Entry Window (S! Mail)

[Text Entry Window] 🖾 🕈 Launch

- Template ♦ ♦ Select template ♦
- ◆ Complete message ◆ 🧐
- If message text has already been entered, follow onscreen prompt to insert it.

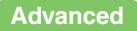

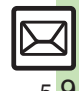

Using custom decoration type (**P.5-27**)

#### Sending Messages

# **Using Signature**

Save signature and insert it into message text automatically upon opening S! Mail Composition window. Alternatively, insert signature manually during text entry.

- Last saved/edited Decoration Signature or Text Signature is set as default signature.
- Created Decoration Signatures are saved to Templates folder (デコレメ署名).

#### Saving Signature

Follow these steps to create Decoration Signature for the first time:

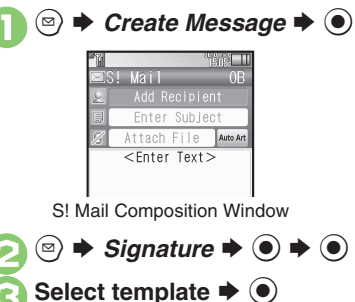

#### Save ( ) • To disable confirmation, press (2). Yes or No 🌩 🖲 R For No. a message appears: press . Auto Insert Setting • In . choose Yes to insert signature automatically upon opening S! Mail Composition window. To insert signature manually, follow these steps: [S! Mail Composition Window] 🖾 🗭 Signature Auto Insert Setting 🕈 💿 🕈 Off 🕈 🖲 Saving Text Signature • Follow these steps after saving Decoration Signature: [S! Mail Composition Window] 🖾 🗭 Signature ♦ ● ♦ Set/Edit Signature ♦ ● ♦ Text Signature ♦ • Finter signature • • • Yes or No 🌩 🔘

Create signature **♦** ●

#### Inserting Signature Manually

In S! Mail Composition window, ⊠

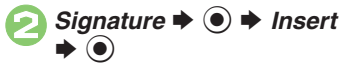

• Last saved/edited signature is inserted.

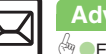

5 - 10

#### Advanced

Editing Decoration Signatures Saving additional Decoration Signatures Inserting signature during text entry (P.5-25)

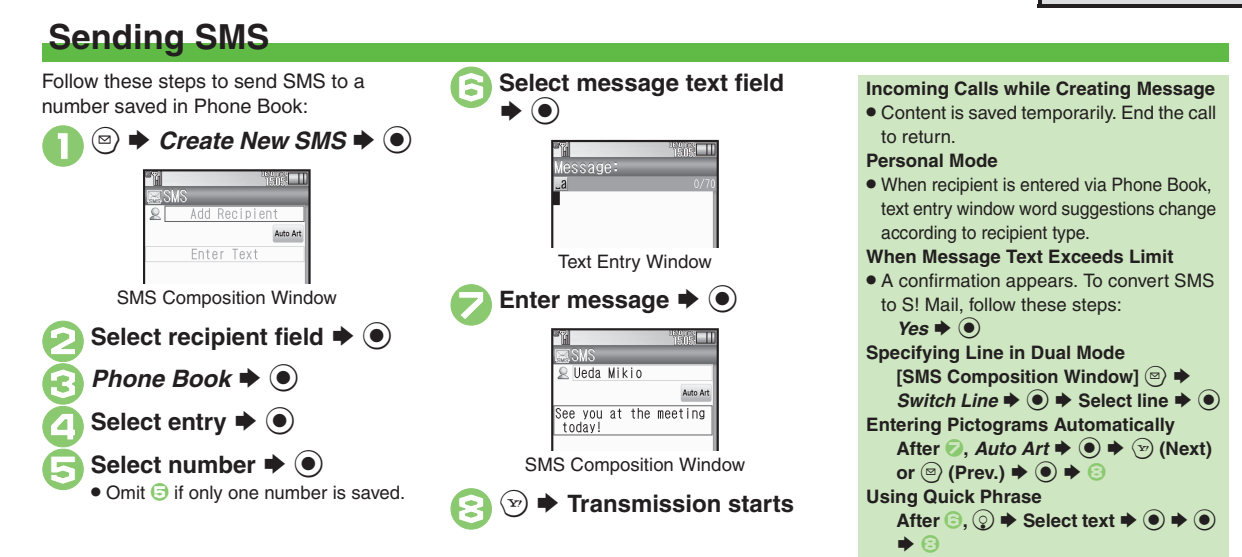

#### Advanced

Using other recipient entry methods Adding recipients Using Speed Dial/Mail list Converting mail type (SMS/S! Mail) Saving without sending Requesting delivery confirmation Changing SMS Server storage limit for outgoing message (And more on P.5-24 - 5-26)

Changing SMS Server sent message storage limit Changing SMS Server number Changing character encoding for composing messages (P.5-40)

# **Restricting Outgoing Messages**

Limiting to Permitted List

Allow messaging to handset numbers/ addresses saved in Phone Book or Permitted List only.

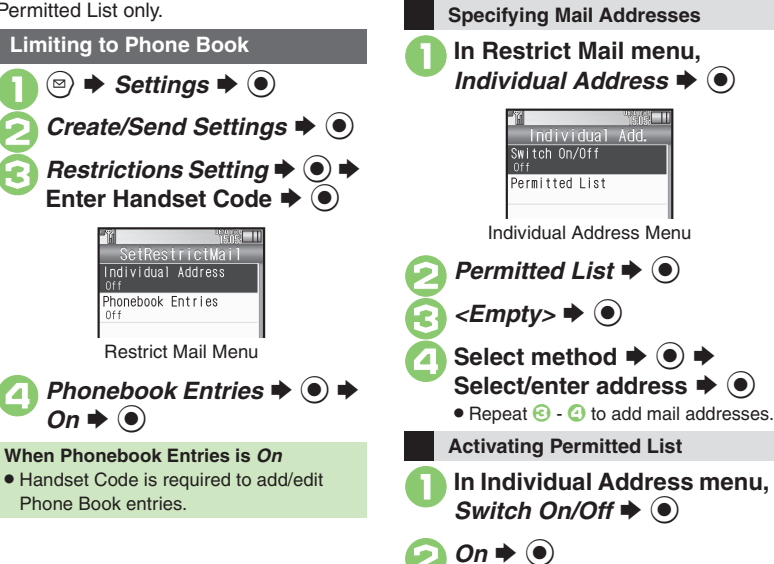

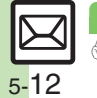

Advanced

# **Opening & Replying**

#### **Opening New Messages**

Information window opens for new mail. See **P.5-23** to receive PC Mail.

Information I Message

#### Important Message Retrieval Notes

- By default, if message size is around 1 MB or less, the complete message including attachments is retrieved in and outside Japan; transmission fees apply depending on subscribed price plan.
- Automatic message retrieval outside Japan may incur high charges since flat-rate packet transmission plans do not apply during international roaming.
- To retrieve only the initial portion of message text automatically, set Auto Settings to *Off*, retrieve complete message manually as needed.

#### **Delivery Report**

 Information window opens for Delivery Report. Follow these steps to open it: *Delivery Report* ⇒ (●) ⇒ Select message with report ⇒ (●) ⇒ (▽)

| 📔 Message 🕈 💽                                                                                                    |   |
|----------------------------------------------------------------------------------------------------|---|
| afr <mark>es mensenu</mark><br>Received Msg.<br>Mail s⁄ s<br>■ Ueda Mikio                                                                                           |   |
| i⊒Ueda Mikio<br>▲ Kimura Tetsuya                                                                                                    |   |
| How's it going?<br>%06/01 15:05<br>mi've just finished my work.<br>How about you? I'll be at the<br>place at around 8 pm.                                           |   |
| Message List                                                                                                    |   |
| Select message ➡ ●                                                                                                    | ) |
| Received Msg. 0003<br>EUeda Mikio<br>How's it going?<br>%06/01 15:05<br>I've Just finished my wo<br>rk. How about you? I'll<br>be at the place at around<br>d 8 pm. |   |
| <ul> <li>Message window opens.</li> </ul>                                                                                                    |   |

#### **Receiving Feeling Mail**

• Illumination, Vibration and ringtone respond according to settings.

#### Attached Images

• Attached images open automatically. **Messages with Quiz** 

#### Enter or select answer

Message opens when the correct answer is entered or selected.

#### **Animation View**

- When a specific Pictogram is entered as the first character of subject or included in message text, corresponding animation appears in message window background. Mail Notice
- Depending on the setting (e.g., Auto Settings is *Off*), Server sends initial portion of message text in each of the following cases:
  - The message was sent to multiple recipients
  - Files are attached to the message
- If message size exceeds 1 MB, Server sends only initial portion of message text regardless of Auto Settings status.
   (Approximate size appears in message text.)

#### Advanced

- 🕙 Cacessing new mail out of Standby Retrieving new S! Mail manually Retrieving remaining portions (And more on P.5-28)
- Limiting incoming S! Mail message size Muting ringer, etc. for messages sorted into Secret folders Changing ringtone settings (And more on P.5-36 5-37)

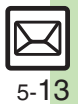

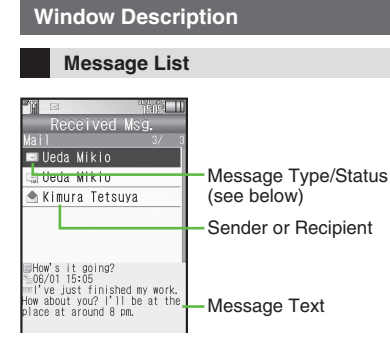

#### Message Type/Status

|           | Unread                  | N. | Mail Notice<br>(remaining<br>portion exists) |
|-----------|-------------------------|----|----------------------------------------------|
|           | Read                    | 習  | Unread<br>Delivery Report                    |
|           | Sent                    | 0  | Attachments                                  |
| $\square$ | Failed                  | 1  | Protected                                    |
|           | Replied                 | 0  | Priority (High)                              |
|           | Forwarded               | €  | Priority (Low)                               |
| 2         | Send<br>Reservation set |    | USIM Card<br>SMS                             |

"SMS" or "PC" appears accordingly on indicators.

#### Advanced

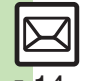

Messaging

🕙 Saving attachments to Data Folder Saving to Phone Book Ousing linked info Reporting unsolicited message sources as spammers Oselecting mail type/guote option Replying guickly using fixed text Selecting auote option (P.5-38)

#### Message Window

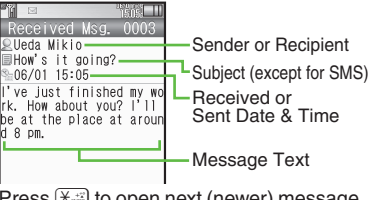

Press  $(\bigstar)$  to open next (newer) message. or (#,š) to open previous (older) one.

**Changing Font Size** [Message Window] 3 - (Long) to enlarge or 1 (Long) to reduce

#### **Replying to Messages**

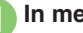

In message window, 💬

- Mail Composition window opens.
- Original message text is guoted (except for SMS and Graphic Mail).
- Complete message 🌩 🐨 🗭 Transmission starts

**Replying to Messages Addressed to Multiple Recipients** 

After 1, To Sender or Reply All + 

Reply Assist Dictionary (メール返信アシ スト辞書)

• When replying in Kanji (Hiragana) mode, this dictionary prioritizes original message words (katakana or alphanumerics) in suggestion list.

#### Auto Reply

 Handset sends a reply automatically when receiving messages from saved numbers or addresses in specified mode (Manner mode, etc.).

# **Customizing S! Mail Retrieval**

Set complete S! Mail retrieval to manual (Server sends only initial portion of message text without attachments) or set handset to retrieve complete messages automatically by specifying sender type, mail address, etc.

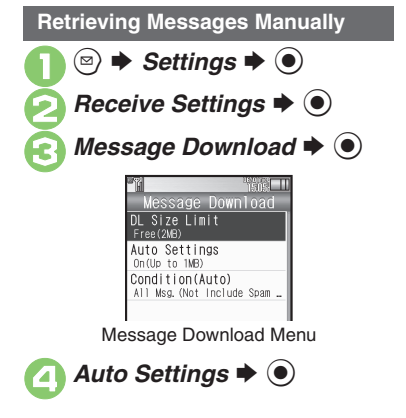

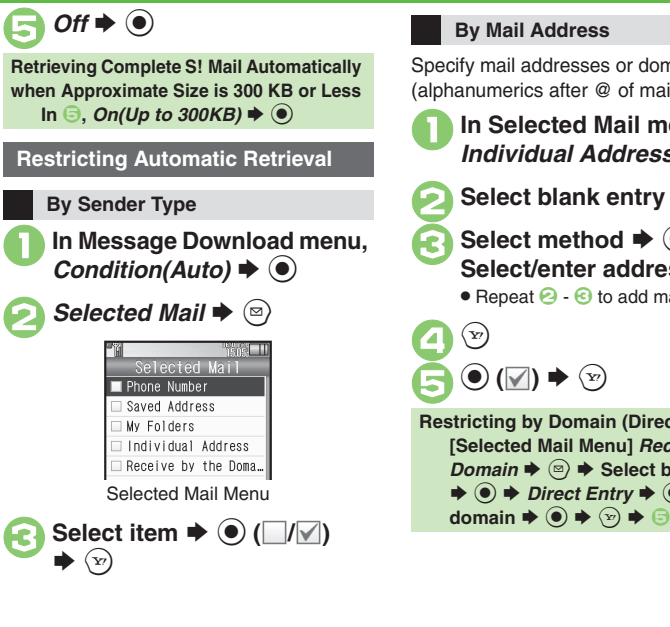

Specify mail addresses or domains (alphanumerics after @ of mail addresses).

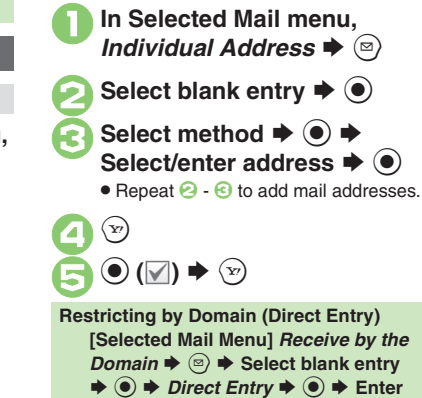

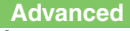

Retrieving remaining portions (P.5-28)

Retrieving all messages (including spam) automatically Deleting addresses/domains specified for complete message retrieval (P.5-36)

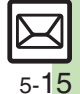

# Handling Messages

# Managing & Using Messages

#### **Messaging Folders**

Messages are organized in folders by type.

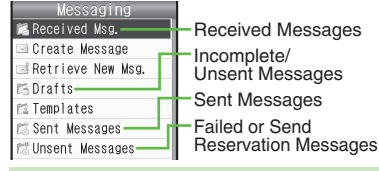

#### Auto Delete

Messaging

- Oldest received/sent messages are deleted automatically to save new ones when memory is full. Protect important messages to avoid unintentional deletion. **Opening Help**
- Follow these steps in folder list, message list or message window:

- When Failed Message is Saved
- A reminder message appears upon opening Messaging menu.

**Checking Messages** 

Received Msg. or Sent Messages 🗭 🖲

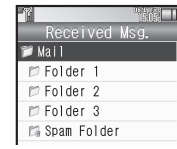

Folder List

- When a PC Mail Account exists. PC Mail folder (folder with the name specified in Account Name) appears.
- Select Mail folder or PC Mail folder and press (>>) to hide/show sub folders. To open full message list. hide sub folders and press .

Select folder **>** Received Msg. 魪 Ueda Mikio 🌨 Ueda Mikio 📥 Kimura Tetsuva Message List Select message 🌩 🔘 eceived Msg. 0003 Ueda Mikio How's it going? 06/01 15:05 l've just finished my wo rk. How about you? [']] be at the place at arour d 8 pm. Message Window **Protecting Messages** In message list, select message 🖾 🌩 Manage Msg. 🜩 💽 Lock **Canceling Protection** In 🕗, Unlock 🗭 🔘

#### Advanced

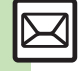

Selecting multiple messages Deleting messages Deleting Server Mail via Server Mail list (And more on P.5-31 - 5-32) Forwarding messages Sending from Drafts Checking Server Mail message count and volume Changing view for Received Msg. folder Changing view for Sent Messages folder Showing complete sent/received message addresses (And more on P.5-34 - 5-35)

5 - 16

#### Moving Messages to Spam Folder

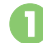

• For PC Mail, skip ahead to 📀.

#### 

# E

Go to Spam Measures Folder. ♥ ●

 If a confirmation appears, choose Yes or No and press (•). Choose Yes to proceed with Sort Spam Mail settings; follow onscreen instructions.

#### Searching Messages

Search messages by message text, sender/recipient address, etc.

#### Searching by Folder

In O, select folder  $\clubsuit$  O  $\clubsuit$  Search

♦ ● ♦ Search Folder ♦ ● ♦ ④

#### Searching Message Text

- Follow these steps to find specific words/
- phrases; limit search by character type.

- $Text \Rightarrow \textcircled{O} \Rightarrow Enter text \Rightarrow \textcircled{O}$
- Press (>) or (>) to jump to next/previous search result.

#### **Hiding Folders**

Hide Received Msg./Sent Message folder to require Handset Code for access to the folder and messages within. Chat Folders are not affected.

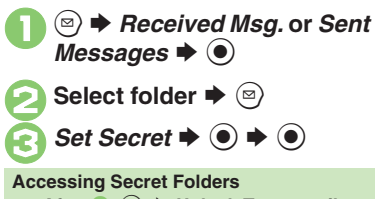

# ר Messaging

After **1**, <sup>(2)</sup> **→** Unlock Temporarily

♦ ● ♦ Enter Handset Code ♦ ●

Advanced

Onving messages manually Renaming folders Deleting folders Deleting Spam Folder messages Adding folders Moving folders Changing status of all messages within folders to read Canceling automatic deletion of messages within folders Canceling Secret (P.5-32 - 5-33)

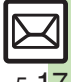

# **Sorting Messages**

#### Sorting into Designated Folders

Sort messages by sender/recipient or partially matching text in subject or SMS message text.

⇒ Received Msg. or Sent
 Messages ⇒ ●

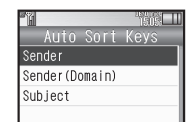

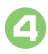

B

Sender (Recipient for Sent Messages) ♥ ●

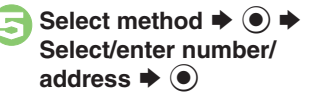

🕑 Þ Saved

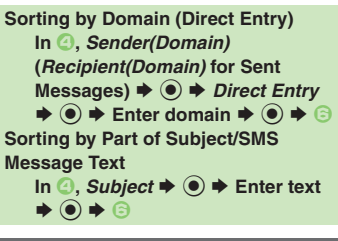

#### **Filtering Spam**

Follow these steps to filter messages from handset numbers/addresses not saved in Phone Book into Spam Folder: (Alternatively, set sort keys to filter messages.)

Settings ⇒ ● ⇒
Receive Settings ⇒ ●

```
Spam Mail Settings ♦ ●
Sort Spam Mail ♦ ●
```

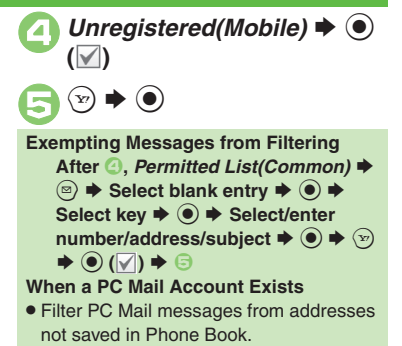

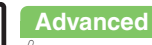

5-18

# **Using Chat Folders**

Organize messages exchanged between handset and Chat members' handsets. To hide messages, set Chat Folder to Secret.

#### Saving Members

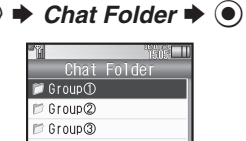

Chat Folder List

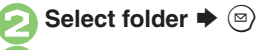

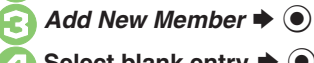

Select blank entry **>** 

- Select saved member to edit number/ address.
- Select method Select/enter number/ address ♥ ●
- Repeat 2 🕞 to add members.

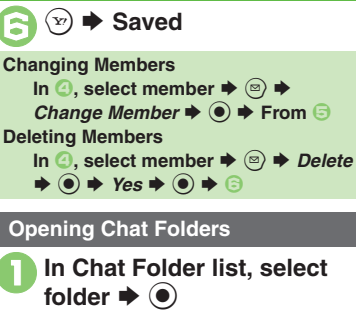

Select message **▶** ●

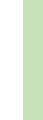

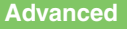

# Mail Groups

# **Creating Groups for Broadcast Mail**

Create Mail Groups to send messages to multiple recipients at one time.

First, save target recipients to Phone Book.

• Settings •  $\overline{\bullet}$ (⊠) Mail Groups 🕈 🔘 1516 Mail Groups → <Add New Group> Mail Group Entry Window <Add New Group> ♦ ● 

Select Group

Select entry

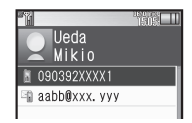

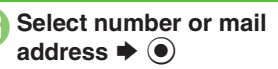

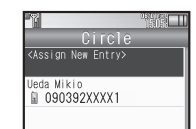

 Omit i only one number or address is saved.

Saved

(Y?)

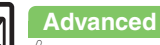

5-20

Messaging

# PC Mail

#### Receive or reply to PC mail account messages.

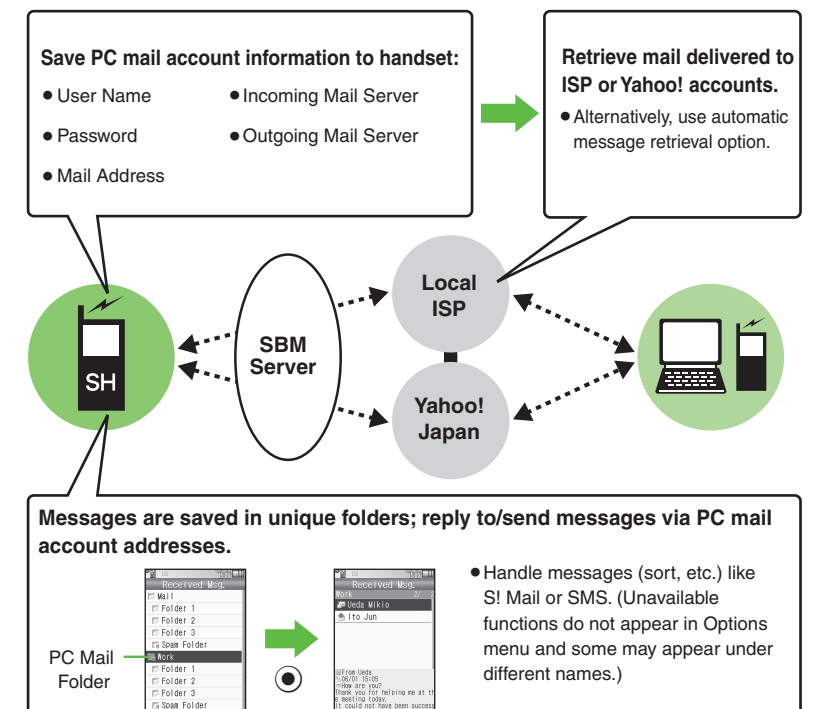

#### Important PC Mail Usage Notes

- Receiving PC Mail for the first time after PC Mail Account setup may incur high charges due to large-volume packet transmissions.
- Setting handset to retrieve PC Mail automatically may incur high packet transmission fees; remember this, especially when using handset outside Japan.
- Other functions may slow while handset is checking for new messages.
- Checking for new messages may incur packet transmission fees even when none exists.
- Single-byte katakana and Pictograms are not supported.
- When messages sent from handset to PC mail account are retrieved by handset (then opened, replied with quotes, forwarded, etc.), included Pictograms may not appear or may appear as different characters.

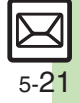

#### PC Mail

#### PC Mail Account Setup

- Proceed with setup according to information supplied by ISP.
- PC Mail services may be unavailable depending on the services, settings or contract details for your PC mail account. Confirm compatibility with POP/SMTP message retrieval/transmission via e-mail software beforehand

#### Mandatory Items for Retrieval

| User Name       | Required to connect to<br>incoming mail server |
|-----------------|------------------------------------------------|
| Password        | Required to connect to<br>incoming mail server |
| ReceivingServer | Incoming mail server<br>address                |

#### Mandatory Items for Transmission

| Mail Address  | Address to use PC Mail          |
|---------------|---------------------------------|
| Sender Server | Outgoing mail server<br>address |

#### Setting Other Items

 Edit information as needed: for description, select an item and press .

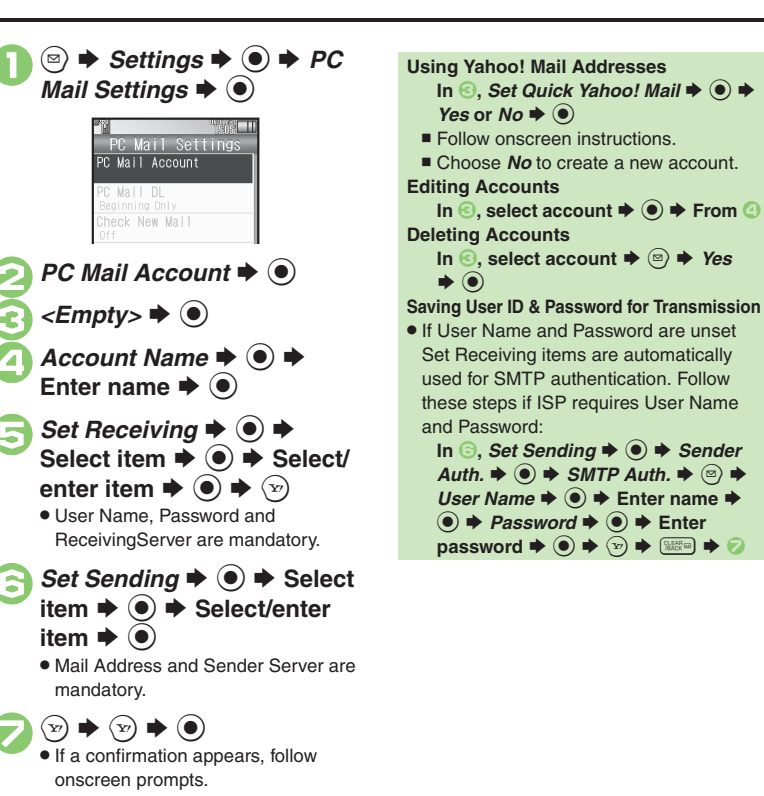

#### **Retrieving New PC Mail**

Retrieve new messages from created accounts. If message count is high, some may not be received on the first attempt.

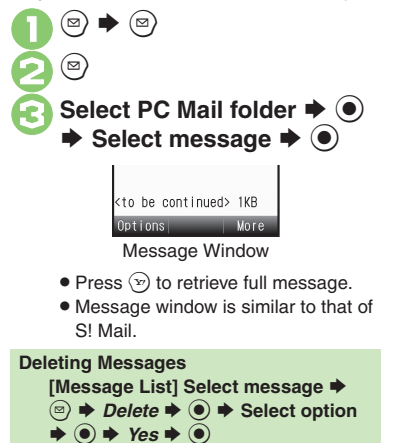

Retrieving Messages by Account

After  $\mathbf{0}$ , select account  $\Rightarrow \mathbf{O} \Rightarrow \mathbf{O}$ 

Omit if only one message is retrieved.

#### **Checking Received PC Mail**

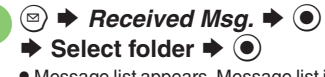

 Message list appears. Message list is similar to that of S! Mail.

#### Select message 🕈 💽

• Message window opens.

#### **Replying to PC Mail**

- In message window, 🕑
  - PC Mail Composition window opens.
  - Original message text is quoted (except for HTML messages).
- Complete message ♦ ☞ ♦ Transmission starts

Replying without Quoting Original Message Text [Message Window] <sup>(B)</sup> → *Reply* → <sup>(I)</sup> → *PC Mail* → <sup>(I)</sup> → Complete message → <sup>(I)</sup> Changing Account for Outgoing Messages [PC Mail Composition Window] Select recipient field → <sup>(I)</sup> → *From*:

 $\bullet \odot \bullet$  Select account  $\bullet \odot$ 

#### Sending PC Mail

Follow these steps to create and send PC Mail:

- Create Message 
   Select PC Mail Account 
   Complete message 
   Transmission starts
- Converting to S! Mail After  $\bigcirc$ ,  $\textcircled{o} \Rightarrow$  Convert to S! Mail  $\Rightarrow$  $\textcircled{o} \Rightarrow$  Yes  $\Rightarrow$  o

#### Note

• Single-byte katakana and Pictograms are not supported.

Retrieving complete PC Mail messages Retrieving new messages automatically Retrieving PC Mail for specified folder Disabling automatic word wrap Retrieving complete messages from specified addresses Deleting addresses/domains specified for complete message retrieval Restricting complete message retrieval size (P.5-38 - 5-39)

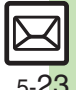

| Creating/Sendir                      | ing Messages Saving Recipients                                                                                                    |                                              |                                                                                                    |
|--------------------------------------|----------------------------------------------------------------------------------------------------|----------------------------------------------|----------------------------------------------------------------------------------------------------|
| Recipient                            |                                                                                                    |                                              | Settings Settings Speed Dial/Mail S <empty> Select entry Select entry Sel</empty> |
| Using other recipient entry          | In Mail Composition window, select recipient<br>field                                                                                                    | Using Speed Dial/                            | Select number or mail address ⇒ ● ⇒ Do not<br>Assign ⇒ ● ⇒ ∞                                                                                                    |
| methods<br>Adding recipients         | enter number/address ♦ ●<br>In Mail Composition window, select recipient<br>field ♦ ● Add Recipient ♦ ● ♦ Select<br>method ♦ ● ♦ Select/enter number/address<br>● ● ♥ ♡ | Mail list                                    | Creating Messages         In Standby, Ord - Ord Ord (Speed Dial/Mail entry number) ● (Section 2014)         entry number) ● (Section 2014)         • When messaging to SoftBank handset numbers, select S! Mail or SMS and press ●.                                                                                                    |
| Switching                            | In Mail Composition window, select recipient<br>field ⇒ ● ⇒ Select recipient ⇒ © ⇒ Select                                                                               | Editing/deleting<br>recipients               | [Start Here] In Mail Composition window, select<br>recipient field ⇒ ● ⇒ See below                                                                                                    |
| recipient status<br>(To, Cc and Bcc) | <ul> <li>status ⇒ ● ⇒ ∞</li> <li>Other recipients cannot see numbers/addresses set</li> </ul>                                                                           |                                              | Editing Recipients<br>Select recipient ⇒ ● ⇒ Edit ⇒ ● ⇒ ∞                                                                                                    |
|                                      | to Bcc.<br>Start Here → See below                                                                                                    |                                              | Deleting a Recipient         Select recipient ⇒ ☺ ⇒ Delete ⇒ ● ⇒ ☺                                                                                                    |
| Using Rakutomo                       | Saving Recipients (from Phone Book)<br>● → Refer Phone Book → ● → Select entry<br>→ ● → ♡                                                                               |                                              | Deleting All Recipients       Select recipient ⇒ ☺ ⇒ Delete All ⇒ ● ⇒       Yes ⇒ ● ⇒ ♡                                                                                                    |
| Link                                 | Creating Messages<br>Create Message ⇒ ●                                                                                                    | Editing/removing<br>Rakutomo Link<br>entries | Start Here ► See Select entry > © > See below                                                                                                    |
|                                      | <ul> <li>When messaging to SoftBank handset numbers,<br/>select <i>S! Mail</i> or <i>SMS</i> and press ().</li> </ul>                                                   |                                              | Editing Entries         Change Registered Contents ⇒ ● ⇒ Change         the Use Address ⇒ ● ⇒ Mail address: ⇒ ●         ⇒ Select new number/address ⇒ ● ⇒ ∞                                                                                                    |
|                                      |                                                                                                    |                                              | Removing Entries<br>Remove → ● → Yes → ●                                                                                                    |

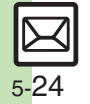

|                                               | Start Here) ⊕ → Settings → ● → Speed Dial/Mail<br>→ ● → See below                                                                                                    |
|-----------------------------------------------|----------------------------------------------------------------------------------------------------|
| Editing Speed Dial/                           | Editing Entries<br>Select entry ⇒ ⊚ ⇒ Change ⇒ ● ⇒ Mail<br>address: ⇒ ● ⇒ Select new number/address<br>⇒ ● ⇒ ↔                                                                                                    |
| man iist                                      | Removing Entries         Select entry ⇒ (a) ⇒ Remove Selected ⇒ (a)         ★ Yes ⇒ (a)                                                                                                    |
|                                               | Removing All Entries<br>☺ → Remove All → ● → Yes → ●                                                                                                    |
| Message Text                                  |                                                                                                    |
| Editing Decoration<br>Signatures              | In Mail Composition window,                                                                                                    |
| Saving additional<br>Decoration<br>Signatures | In Mail Composition window,<br>● Signature<br>New Decoration Signature<br>Signature<br>● Create<br>Signature<br>● Save as New<br>● Enter<br>name<br>● Yes or No<br>• Saved file is set as default signature.                                                                                                 |
| Inserting signature<br>during text entry      | <ul> <li>In text entry window, <ul> <li>Insert/Font Size →</li> <li>Signature → <ul> <li>If Switch to Graphic Mail confirmation appears, press <ul> <li>If Switch to Graphic Mail confirmation appears, press </li> <li>Signature is inserted below message text.</li> </ul> </li> </ul></li></ul></li></ul> |
| Inserting ASCII Art                           | In text entry window, ☺ → Call ASCII Art → ●<br>→ Select entry → ●                                                                                                    |
| Converting mail type (SMS/S! Mail)            | In Mail Composition window, $ \Rightarrow$ Change to SMS or Convert to S! Mail $\Rightarrow$ $ \Rightarrow$ $ \Rightarrow$ Yes $\Rightarrow$ $ \Rightarrow$                                                                                                    |

#### Save, Send Reservation & Sent Cancel

| Saving without<br>sending      | After completing message, ☺ ⇒ Save to<br>Drafts ⇒ ●                                                                                                    |  |
|--------------------------------|----------------------------------------------------------------------------------------------------|--|
|                                | Start Here       After completing message,          Send         Reservation ⇒ ●        >       See below                                                                                   |  |
| Sending<br>automatically later | Auto Send when Signal Returns<br>Within the Network ⇒ ● → Yes ⇒ ●                                                                                                    |  |
|                                | Designating Send Date/Time (within 30 days)<br>Date & Time ⇒ ● ⇒ Enter date/time ⇒ ● ⇒<br>Yes ⇒ ●                                                                                           |  |
| Canceling sent<br>S! Mail      | <ul> <li>Sent Messages → ● &gt; Select folder →</li> <li>Select message → ○ → Set Sent Cancel</li> <li>→ Yes → ●</li> <li>Effective for messages addressed to SoftBank handsets.</li> </ul> |  |

#### Messaging Settings

• For SMS, only Delivery Report and Expiry Time are available.

• For PC Mail, only Reply to Settings and Priority are available.

| Requesting delivery confirmation                                        | In Mail Composition window,        ●       Messaging         Settings       ●       Delivery Report       ●       ●         ●       ●       ●       ●       ●       ●       ●       ●       ●       ●       ●       ●       ●       ●       ●       ●       ●       ●       ●       ●       ●       ●       ●       ●       ●       ●       ●       ●       ●       ●       ●       ●       ●       ●       ●       ●       ●       ●       ●       ●       ●       ●       ●       ●       ●       ●       ●       ●       ●       ●       ●       ●       ●       ●       ●       ●       ●       ●       ●       ●       ●       ●       ●       ●       ●       ●       ●       ●       ●       ●       ●       ●       ●       ●       ●       ●       ●       ●       ●       ●       ●       ●       ●       ●       ●       ●       ●       ●       ●       ●       ●       ●       ●       ●       ●       ●       ●       ●       ●       ●       ●       ●       ●       ●       ● <td< th=""></td<> |
|-------------------------------------------------------------------------|----------------------------------------------------------------------------------------------------|
| Setting priority                                                        | In Mail Composition window, (a) + Messaging<br>Settings (a) + Priority (b) + Select<br>priority (c) (c)                                                                                                    |
| Setting message to<br>be deleted from<br>recipient handset<br>once read | In Mail Composition window,        ●       Messaging         Settings       ●       > Set Auto Delete       ●       > On         ●       ●       ●       Set Auto Delete       ●       > On         ●       ●       ●       ●       Set Auto Delete       ●       ●       ●         ●       ●       ●       ●       ●       ●       ●       ●       ●       ●       ●       ●       ●       ●       ●       ●       ●       ●       ●       ●       ●       ●       ●       ●       ●       ●       ●       ●       ●       ●       ●       ●       ●       ●       ●       ●       ●       ●       ●       ●       ●       ●       ●       ●       ●       ●       ●       ●       ●       ●       ●       ●       ●       ●       ●       ●       ●       ●       ●       ●       ●       ●       ●       ●       ●       ●       ●       ●       ●       ●       ●       ●       ●       ●       ●       ●       ●       ●       ●       ●       ●       ●       ●       ●       ●       ●       ●           |

# 5-25

|    |         | Adding a reply request        | In Mail Composition window,        ●       Messaging         Settings       ●       ●       Reply Request        ●       ●       ●         • Effective for messages addressed to SoftBank handsets.                                                                                                    | Lowerin<br>for outo<br>S! Mail          |
|----|---------|-------------------------------|----------------------------------------------------------------------------------------------------|-----------------------------------------|
|    |         | Restricting<br>forward/delete | In Mail Composition window, <ul> <li>Messaging</li> <li>Settings</li> <li>Forward NG or Delete NG</li> <li>On ⇒</li> <li>Effective for messages addressed to SoftBank handsets.</li> </ul>                                                                                                    | Design                                  |
|    | 5 Messa |                               | Start Here       In Mail Composition window,          Messaging Settings ★ ● ★ Quiz ★ ● ★         Switch On/Off ★ ● ★ On ★ ● ★ See below         • Effective for messages addressed to SoftBank handsets.                                                                                                    | reply-to                                |
|    | ging    |                               | Using Preset Questions (Multiple Choice)<br>Select question → ● → Selection → ● → Select<br>number → ● → Enter/edit option → ● → Enter/<br>edit all options → Select answer → ⊙ → ◎ → ◎<br>• May be unavailable for some questions.                                                                          | Changi<br>Server<br>limit for<br>messag |
|    |         |                               | Using Preset Questions (Exact Answer Entry)                                                                                                    | Attac                                   |
|    |         | Locking message<br>with Quiz  | Select question       ●       ●       Match Characters       ●         ●       >       Enter answer       ●       ●       ●         ●       May be unavailable for some questions.                                                                                                    | Changi<br>image s                       |
|    |         |                               | Creating Custom Quiz (Multiple Choice) <create original="">         ●         ●         Selection         ●         &gt; Enter question         ●         &gt; Select number         ●         &gt; Enter option         ●         &gt; Complete entry         Select answer         &gt;         ●</create> |                                         |
|    |         |                               | Creating Custom Quiz (Exact Answer Entry) <create original=""> ⇒ ● Enter question ⇒         ● ★ Match Characters ⇒ ● ★ Enter answer         ● ★ @ ★ @</create>                                                                                                    | Capturi<br>recordi<br>attachir          |
|    | X       | Editing assigned<br>Quiz      | In Mail Composition window, <ul> <li>Messaging</li> <li>Settings</li> <li>Quiz</li> <li>Edit Question</li> </ul> <ul> <li>Edit question/options/answer</li> <li>(a)</li> <li>again after editing options)</li> </ul> <ul> <li>Effective for messages addressed to SoftBank handsets.</li> </ul>              |                                         |
| 5- | 26      |                               |                                                                                                    |                                         |

| Lowering size limit<br>for outgoing<br>S! Mail message         | In Mail Composition window, (a) → Messaging<br>Settings → (a) → Create Msg. Size → (a) →<br>300KB → (b)                                                                                                    |
|----------------------------------------------------------------|----------------------------------------------------------------------------------------------------|
|                                                                | Start Here       In Mail Composition window,          Messaging Settings ⇒        ●         Reply to Settings         ●       ●         See below                                                          |
| Designating/editing<br>reply-to address                        | Designating         Switch On/Off ⇒ ● ⇒ On ⇒ ● ⇒ Select         method ⇒ ● ⇒ Select/enter address ⇒ ●                                                                                                    |
|                                                                | Editing<br>Edit Address ⇒ ● ⇒ Edit ⇒ ●                                                                                                    |
| Changing SMS<br>Server storage<br>imit for outgoing<br>nessage | In Mail Composition window, (a) → Messaging<br>Settings → (i) → Expiry Time → (i) → Select<br>option → (ii)<br>• Available for SMS only.                                                                   |
| Attachments                                                    |                                                                                                    |
| Changing attached mage size                                    | Select attached file → (2) → <i>Resize Picture</i> →<br>(●) → Select size → (●)<br>• May be unavailable for some images.                                                                                   |
|                                                                | Start Here       In Mail Composition window, select         attachment field ⇒ ● > See below                                                                                                    |
|                                                                | Still Images         Picture ⇒ ● ⇒ Take Picture ⇒ ● ⇒ ● to         shoot ⇒ ●                                                                                                    |
| Capturing/<br>recording and<br>attaching                       | Video         Video       ●       ●       ●       to         start recording       ●       ●       to       stop       Accept       ●         ◆       Select storage media       ●       ●       ●       ● |
|                                                                | Sounds<br>Sound ⇒ ● ⇒ Record Voice ⇒ ● ⇒ ● to<br>start recording ⇒ ● to stop ⇒ Accept ⇒ ●<br>⇒ Select storage media ⇒ ●                                                                                    |

**Additional Functions** 

| Set Auto Play File                    | Select attached file (Select attached file ( | Deleting Flash <sup>®</sup> file      | In text entry window after inserting Flash <sup>®</sup> file,<br>move cursor before Flash <sup>®</sup> icon ⇒<br>● When Graphic Mail window is open, press ⓒ first.                                                                                                    |
|---------------------------------------|----------------------------------------------------------------------------------------------------|---------------------------------------|----------------------------------------------------------------------------------------------------|
|                                       | Not available for PC Mail.                                                                                                    | Inserting<br>horizontal line          | In text entry window, (☞) ➡ INSERT ➡ (●) ➡<br>Line ➡ (●)                                                                                                    |
| Graphic Mail                          |                                                                                                    |                                       | Start Here In text entry window, ⊕ ⇒ See below                                                                                                    |
| Changing text color, size & effect    | In text entry window, ⓒ ᆃ ⓒ → Select<br>start point ⇒ ● → Highlight text range ⇒ ● ⇒<br><i>COLOR, SIZE</i> or <i>EFFECT</i> ⇒ ● ⇒ Set ⇒ ●                                                                                                    | Flashing text                         | Flashing<br>EFFECT ⇒ ● ⇒ Blink ⇒ ● ⇒ Blink On ⇒ ●<br>⇒ Enter text                                                                                                    |
| Changing text color                   | In text entry window, $\textcircled{O} \neq COLOR \neq \textcircled{O} \Rightarrow$<br>Select color $\Rightarrow \textcircled{O} \Rightarrow$ Enter text                                                                                                    | Theorem of the second                 | Canceling<br>(○) → Select start point → (●) → Highlight text                                                                                                    |
| Changing<br>background color          | In text entry window, $ \Rightarrow BG \Rightarrow  \Rightarrow$ Select color $\Rightarrow $                                                                                                    |                                       | Blink Off                                                                                                    |
|                                       | Start Here]In text entry window,           INSERT ⇒               See below                                                                                                    <                                                                                                    | Aligning text (left/<br>right/center) | In text entry window, (∞) → <i>EFFECT</i> → (●) →<br><i>Alignment</i> → (●) → Select option → (●) →<br>Enter text                                                                                                    |
| Inserting<br>background sound         | Inserting<br>$BGM Sound \Rightarrow \textcircled{O} \Rightarrow Select folder \Rightarrow \textcircled{O} \Rightarrow$<br>Select file $\Rightarrow \textcircled{O}$                                                                                                    | Using custom<br>decoration type       | Start Here       In text entry window, enter message ⇒         (a)       (b)         (c)       (c)         (c)       (c) |
|                                       | Deleting         Delete BGM ◆ ● ★ Yes ◆ ●         In text entry window, ♡ ★ INSERT ★ ● ★         Flash ◆ ● ★ Select file ◆ ●         In text entry window after inserting Flash <sup>®</sup> file,         ③ ★ Preview ◆ ●         • When Graphic Mail window is open, press ⑨ first.                                                                                                    |                                       | Disabling My Pictograms<br>Pictograms Type → ● → Pictograms → ● →<br>(***) → (***) (Next) or (***) (Prev.) → ●                                                                                                    |
| Inserting Flash <sup>®</sup><br>file  |                                                                                                    |                                       | Inserting Pictograms/My Pictograms at the                                                                                                    |
| Previewing Flash <sup>®</sup><br>file |                                                                                                    |                                       | End of Text Only         Insert Pictograms Position → ● → Page Bottom         → ● → ⊕ → ⊕ (Next) or ⓐ (Prev.) → ●                                                                                                    |
|                                       |                                                                                                    |                                       | Changing Pictogram/My Pictogram Quantity         Insert Pictograms Volume ⇒ ● ⇒ Select option            ● ● ⇒ ⊕ (Next) or ⊕ (Prev.) ⇒ ●                                                                                                    |
|                                       |                                                                                                    |                                       | Enabling/Disabling Text Color/Size &<br>Background Color Auto Change<br>Change Font Color, Change Font Size or<br>Change Background Color $\Rightarrow \textcircled{O} \Rightarrow Do$ or Do<br>not $\Rightarrow \textcircled{O} \Rightarrow \textcircled{O} \Rightarrow \textcircled{O}$ (Next) or $\textcircled{O}$ (Prev.) $\Rightarrow \textcircled{O}$                                                                                                    |

# My Pictograms

| Creating<br>Categories         | In text entry window, 😸 🔶 🛞 State Add New<br>Entry> 🔹 Folder Name: 🔹 Enter<br>name 🔹 Reading 1: 🔹 Enter<br>reading 🔹 Icon: 🔹 🔹 Select<br>Pictogram 🔹 🔅 😒<br>Created Categories appear in suggestion list when<br>corresponding reading is typed. |
|--------------------------------|----------------------------------------------------------------------------------------------------|
| Editing Categories             | In text entry window, K = → ® → Select<br>Category → ® → Edit Category Name → ● →<br>Select item → ● → Edit → ● → ♡                                                                                                    |
| Changing<br>Category order     | In text entry window, ★                                                                                                    |
| Opening Category<br>properties | In text entry window, 🕮 ⇒ 🖲 ⇒ Select<br>Category ⇒ 🖾 ⇒ Details ⇒ ●                                                                                                    |
| Deleting<br>Categories         | In text entry window, ★                                                                                                    |

#### Receiving/Opening Messages

#### Receiving

| Accessing new<br>mail out of Standby | ☺ (Long)                                                                                                    |  |
|--------------------------------------|----------------------------------------------------------------------------------------------------|--|
| Retrieving new<br>S! Mail manually   | <ul> <li>(∞) ⇒ (∞)</li> <li>When a PC Mail Account exists, select <i>S! Mail</i> and press (●).</li> <li>Retrieve messages missed while handset is out-of-range.</li> </ul> |  |
| Retrieving Server<br>Mail list       | <ul> <li>⇒ Server Mail Box ⇒ ● ⇒ Mail List ⇒ ●</li> <li>Yes ⇒ ●</li> </ul>                                                                                                  |  |
|                                      | Via Mail Notice         In message list, select Mail Notice          ● ● ● ●         ● If retrieve size options appear, select one and press ●.                             |  |
| Retrieving<br>remaining portions     | Via Server Mail List<br>(◎) → Server Mail Box → (●) → Mail List → (●)<br>→ Select message → (●)<br>If retrieve list confirmation appears, choose Yes and<br>press (●).      |  |
|                                      | $\boxed{\texttt{Start Here}} \circledcirc \Rightarrow \textit{Server Mail Box} \Rightarrow \textcircled{\bullet} \Rightarrow \texttt{See below}$                            |  |
| Retrieving all                       | Directly from Server<br>Retrieve All                                                                                                    |  |
| Server Mail                          | Via Server Mail List         Mail List ⇒ ●         ●         If retrieve list confirmation appears, choose Yes and press ●.                                                 |  |

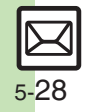

| Message Window                       |                                                                                                    |                                                                                                    | Saving Sender Address                                                                                                    |
|--------------------------------------|----------------------------------------------------------------------------------------------------|----------------------------------------------------------------------------------------------------|----------------------------------------------------------------------------------------------------|
| Saving attachments<br>to Data Folder | In message window, select file ⇒ (a) → Save to<br>Data Folder ⇒ (b) → Enter name ⇒ (b) ⇒ Save<br>here ⇒ (c)<br>• For templates, Save as Template appears. (Omit<br>file nome activation)                                                                                                    | Saving to Phone<br>Book                                                                                               | In message window, <sup>®</sup> → Save Address → ●<br>→ Select number or mail address → ● → As<br>New Entry → ● → Complete other fields → ∞<br>• To add to an existing entry, select As New Detail.                            |
| Installing attached widgets          | In message window, select file $\Rightarrow \textcircled{a} \Rightarrow Install$<br>Attach $\Rightarrow \textcircled{b} \Rightarrow$ Enter name $\Rightarrow \textcircled{b}$                                                                                                    |                                                                                                    | Saving Linked Info<br>In message window, select number or mail<br>address $\Rightarrow \textcircled{0} \Rightarrow Save to Phone Book or Save$                                                                                 |
|                                      | See below                                                                                                    | Address → ● → As New Entry → ● →<br>Complete other fields → ♡<br>• To add to an existing entry, select As New Detail. |                                                                                                    |
|                                      | As Wallpaper<br>Set as Wallpaper  Set as Wallpaper Solution Solution | Using linked info                                                                                                    | Dialing Numbers<br>In message window, select number ⇒ ● ⇒<br>Call or Video Call ⇒ ●                                                                                                    |
| Using attachments Playing slides     | Display options appear; follow onscreen prompts.<br>As Ringtone/Ringvideo<br>Set as Ringtone or Set as Ring Video ⇒ ● ⇒<br>Enter name ⇒ ● ⇒ Save here ⇒ ● ⇒ Select<br>item ⇒ ●                                                                                                    |                                                                                                    | Sending Messages         In message window, select number or mail         address ⇒ ●         address ⇒ ●         S! Mail or SMS ⇒ ●         Complete message ⇒ ∞         • For mail addresses, omit mail type selection step. |
|                                      | <ul> <li>For For New Message or For New PC Mail, enter<br/>ring time and press .</li> </ul>                                                                                                    |                                                                                                    | Accessing Internet Sites<br>In message window, select URL ⇒ ● ⇒ Yes                                                                                                    |
|                                      | In message window,                                                                                                    |                                                                                                    | <ul> <li>Choose Select Br. to select a browser.</li> </ul>                                                                                                    |
|                                      |                                                                                                    |                                                                                                    | Saving Location Information URLs         In message window, select URL ⇒ ● ⇒         RegisterMyLocation ⇒ ● ⇒ Name ⇒ ● ⇒         Enter name ⇒ ● ⇒ ◎                                                                            |

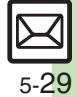

 Setting Location Information as Destination

 In message window, select URL ⇒ ● ⇒ Set to

 Destination ⇒ ● ⇒ Yes ⇒ ●

|   |                                                  | Start Here]In message window,        ⇒       Copy ⇒       ●         ⇒       See below         Sender/Recipient Number/Address |                                                |                                                                                                    | Start Here       In Graphic Mail message window, ☺         ⇒ Save Items ⇒ ●       ⇒ Save My Pictograms ⇒         ● ⇒ See below                       |
|---|--------------------------------------------------|----------------------------------------------------------------------------------------------------|------------------------------------------------|----------------------------------------------------------------------------------------------------|----------------------------------------------------------------------------------------------------|
|   | Copying text                                     | Address 🔶 🖲 🔶 Select number/address 🔶 🖲                                                                                       |                                                |                                                                                                    | All Files                                                                                                    |
|   |                                                  | Subject or Message Text<br>Subject or Message Text                                                                            | Saving My<br>Pictograms within<br>Graphic Mail | /ly                                                                                                    | Save All $\Rightarrow$ ( $\bigcirc$ ) $\Rightarrow$ Select folder $\Rightarrow$ ( $\bigcirc$ ) $\Rightarrow$ Save here $\Rightarrow$ ( $\bigcirc$ )  |
|   |                                                  | character 🔶 🔍 🕈 Highlight text range 🔶 🖲                                                                                      |                                                | One File                                                                                                    |                                                                                                    |
|   | Looking up                                       | In message window, <sup>(∞)</sup> → <i>Copy &amp; Search Dict.</i><br>→ ● → Select first character → ● →                      |                                                | folder  Select file  Select file  Select fil |                                                                                                    |
|   | in dictionaries                                  | Highlight text range ⇒ ● ⇒ Select dictionary<br>⇒ ● ⇒ Search ⇒ ● ⇒ Select word ⇒ ●                                            |                                                |                                                                                                    | Selected Files                                                                                                    |
|   | Jumping to                                       | In message window, ☺ → View Settings → ●<br>→ Scroll Jump → ● → Jump to Top or Jump                                           |                                                |                                                                                                    | selection $\Rightarrow$ ( $\checkmark$ ) $\Rightarrow$ Select folder $\Rightarrow$ ( $\bullet$ ) $\Rightarrow$ Save here $\Rightarrow$ ( $\bullet$ ) |
|   | message top/bottom                               | to Bottom 🔶 🖲                                                                                                    | Saving G                                       | Saving Graphic<br>Mail as templates                                                                                                    | In Graphic Mail message window, 🕥 🔶 Save                                                                                                    |
|   | Deleting<br>attachments                          | In message window, select file ⇒ ☺ ⇒<br>Remove File ⇒ ● ⇒ Yes ⇒ ●                                                             | Mail as t                                      |                                                                                                    | <i>here</i> → ●                                                                                                    |
|   | Reporting In message window, ☺ → Report Spam → ● |                                                                                                    | Replying                                       |                                                                                                    |                                                                                                    |
| - | unsolicited<br>message sources<br>as spammers    | <ul> <li> (v)</li> <li>Signature is not inserted automatically.</li> <li>Not available for PC Mail.</li> </ul>                | Selecting<br>type/quo                          | g mail<br>ote option                                                                                                    | In message window, (a) → <i>Reply</i> → (b) →<br>Select type/option → (c) → Complete message<br>→ (c)                                                |
|   | Saving attachments within Graphic Mail           | In Graphic Mail message window, (a) → Save<br>Items → ● → Select file → ● → Enter name<br>→ ● → Save here → ●                 | Opening<br>message<br>reference                | received<br>e for<br>e                                                                                                    | In message window, (∞) → <i>Rep. with View</i> →<br>(●) → Select option → (●) → Complete<br>message → (∞)                                            |
|   |                                                  |                                                                                                    |                                                |                                                                                                    | Editing Quick Reply Text                                                                                                    |

**Replying quickly** 

using fixed text

⇒ Settings ⇒ ● ⇒ Create/Send Settings
 ⇒ ● ⇒ Reply Settings ⇒ ● ⇒ Set Quick

 $Reply \Rightarrow \textcircled{O} \Rightarrow Select text \Rightarrow \textcircled{O} \Rightarrow Edit \Rightarrow \textcircled{O}$ 

In message window, 🐨 (Long) 🗼 Select text

Using Quick Reply

••

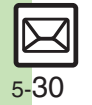

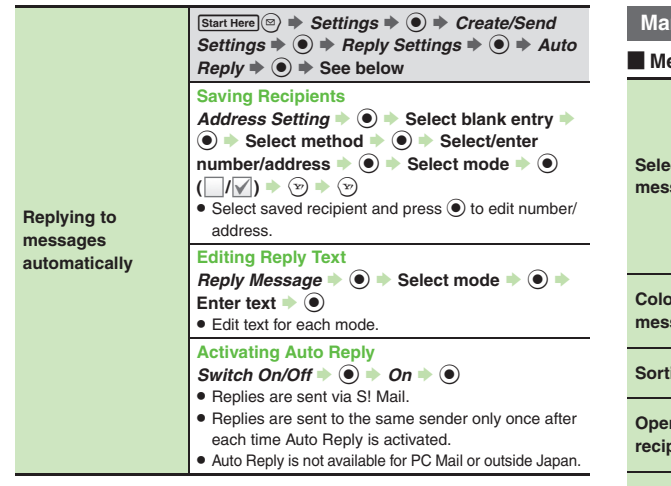

#### Managing Messages

#### Message List

| Selecting         In message list, ♥ ⇒ Select message ⇒ ● (♥)         • To uncheck, press ● again.         Selecting Up to 50 Messages at Once         In message list, ♥ ⇒ Manage Msg. ⇒ ● ⇒         Check in Block ⇒ ● |
|----------------------------------------------------------------------------------------------------|
| Unchecking All<br>In message list, ☺ ➡ Uncheck All ➡ ●                                                                                                    |
| In message list, select message ⇒ (◎) ⇒<br>Manage Msg. ⇒ (◎) ⇒ Color Label ⇒ (◎) ⇒<br>Select color ⇒ (●)                                                                                                    |
| In message list, <sup>(B)</sup> → View Settings → (●) →<br>Sort → (●) → Select option → (●)                                                                                                    |
| In message list, select message ⇒ (◎) ⇒ View<br>Mail Address ⇒ (●) ⇒ Select sender or<br>recipient ⇒ (●)                                                                                                    |
| <ul> <li>(a) Memory Status</li> <li>(b) Press</li> <li>(c) to check memory status by service (SMS &amp; S! Mail or PC Mail).</li> <li>USIM Card SMS message count and volume do not appear.</li> </ul>                   |
| In message list, select message ⇒ ☺ ⇒<br>Message Details ⇒ ●                                                                                                    |
| <ul> <li>(a) ⇒ Templates ⇒ (b) ⇒ (b) ⇒ Item Displayed</li> <li>(b) ⇒ Select item ⇒ (c)</li> </ul>                                                                                                    |
|                                                                                                    |

# 5-**31**

| Saving SMS<br>messages to USIM<br>Card               | In message list, select SMS message → ⊚ →<br><i>Manage Msg.</i> → ● → <i>Move to USIM</i> → ●<br>• Not available for some SMS messages.                                                                                                    | Deleting Server<br>Mail via Server<br>Mail list     | Start Here] (a)       ⇒       Server Mail Box ⇒       )       ⇒       Mail List         ⇒       (a)       ⇒       See below         •       If retrieve list confirmation appears, choose Yes and                                                                                                    |  |
|------------------------------------------------------|----------------------------------------------------------------------------------------------------|-----------------------------------------------------|----------------------------------------------------------------------------------------------------|--|
| Changing received<br>message status<br>(read/unread) | In message list, select message → (*) →<br>Manage Msg. → (*) → Switch to Unread or<br>Switch to Read → (*)                                                                                                    |                                                     | press ●.<br>One Message<br>Select message ⇒ ② ⇒ Delete ⇒ ● ⇒ Yes ⇒ ●                                                                                                    |  |
| Deleting Message                                     | iges                                                                                                    |                                                     | All Messages<br>(∞) → Delete All → (●) → Yes → (●)                                                                                                    |  |
|                                                      | One Message<br>In message list, select message ⇒ ⊚ ⇒<br>Delete ⇒ ● ⇒ Yes ⇒ ●                                                                                                    | Deleting all Server<br>Mail directly from<br>Server | Start Here       (a)       (b)       (c)       (c) |  |
|                                                      | <ul> <li>Alternatively, delete an open message.</li> <li>All Messages</li> <li>In message list,          <ul> <li>⇒ Delete All ⇒ ●</li> <li>⇒ Delete All ⇒ ●</li> </ul> </li> <li>All or Except Locked Msg. ⇒ ●</li> <li>⇒ Yes ⇒ ●</li> </ul> |                                                     | All Retrieved Messages         Except New Msg.                                                                                                    |  |
| Deletion                                             |                                                                                                    |                                                     | All Messages<br>Delete All ⇒ ●                                                                                                    |  |
| Deleting messages                                    | All Messages in Spam Folder                                                                                                    | Folders                                             |                                                                                                    |  |
|                                                      | <ul> <li>In message list (Spam Folder), </li> <li>⇒ Delete All</li> <li>⇒ Delete All or Except Locked Msg. ⇒</li> <li>⇒ Yes or No ⇒ ●</li> </ul>                                                                                              | Moving messages<br>manually                         | In message list, select message $\Rightarrow \textcircled{\baselinetwidth} \Rightarrow Manage Msg. \Rightarrow \textcircled{\baselinetwidth} \Rightarrow Move to Folder \Rightarrow \textcircled{\baselinetwidth} \Rightarrow October to the the theorem (a)$                                                                                                    |  |
|                                                      | All Messages in Drafts or Unsent Messages<br>In message list (Drafts or Unsent Messages),                                                                                                    |                                                     | <ul> <li>If sort messages confirmation appears, choose Yes and press (i); messages sent to/received from the number/address will be sorted into selected folder</li> </ul>                                                                                                    |  |
| Deleting Server                                      | In message list, select Mail Notice                                                                                                    |                                                     | automatically.                                                                                                    |  |
|                                                      |                                                                                                    | Renaming folders                                    | Available in Chat Folder list as well.                                                                                                    |  |

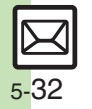

⇒ Chat Folder ⇒ ● ⇒ Select folder ⇒ ⊗
 ⇒ Delete Folder ⇒ ● ⇒ Yes ⇒ ●

• When Double Number is active, corresponding folders in other modes are also deleted.

|                                                     | In folder list, select folder 🔶 🖻 🔶 Delete 🔶 🖲                                                                                                    | Sorting into Folders                                             |                                                                                                    |  |
|-----------------------------------------------------|----------------------------------------------------------------------------------------------------|------------------------------------------------------------------|----------------------------------------------------------------------------------------------------|--|
| Deleting folders                                    | <ul> <li>Yes</li> <li>When Double Number is active, corresponding</li> </ul>                                                                                                    | Re-sorting<br>messages                                           | In folder list, select folder → (a) → Classify → ()<br>• Available in Chat Folder list as well.                                                                                                    |  |
| Deleting Spam<br>Folder messages                    | In folders in other modes are also deleted.         In folder list, Spam Folder                                                                                                    | Sorting spam by<br>setting keys<br>Editing/deleting<br>sort keys | <ul> <li>Settings</li> <li>Spam Mail Settings</li> <li>Source Spam Mail Settings</li> <li>Individual(Common)</li> <li>(√)</li> <li>Select blank entry</li> <li>Select key</li> </ul>                                                                                                    |  |
| Adding folders                                      | In folder list, ⓐ<br>► Create New Folder → ④ →<br>Enter name → ④<br>• Available in Chat Folder list as well.                                                                         |                                                                  | <ul> <li>Select/enter number/address/subject</li> <li>♥</li> <li>♥<!--</td--></li></ul> |  |
| Moving folders                                      | In folder list, select folder $\Rightarrow \textcircled{B} \Rightarrow Belocate$                                                                                                    |                                                                  | Folders ⇒ ● ⇒ Select entry ⇒ See below                                                                                                    |  |
| Changing status of all messages within              | In folder list, select folder $\Rightarrow \textcircled{a}$ $\Rightarrow$ <i>To All Read</i><br>$\Rightarrow \textcircled{a}$ $\Rightarrow$ <i>Yes</i> $\Rightarrow \textcircled{a}$ |                                                                  | Editing Sender/Recipient Key                                                                                                    |  |
| folders to read<br>Canceling                        |                                                                                                    |                                                                  | Editing Subject Key                                                                                                    |  |
| automatic deletion<br>of messages<br>within folders | <ul> <li>To cancel protection, select Not Protect and press</li> <li>in the steps above.</li> </ul>                                                                                  |                                                                  | Deleting an Entry<br>$\bigcirc \Rightarrow Delete \Rightarrow \bigcirc \Rightarrow Yes \Rightarrow \bigcirc \Rightarrow \bigcirc$                                                                                                    |  |
| Canceling Secret                                    | Unlock Secret folders temporarily and select<br>Secret folder (a) (b) Unset Secret (b) (c)                                                                                           |                                                                  | $\textcircled{\textbf{Deleting All Entries}}{\textcircled{\textbf{B}} \clubsuit Clear All \clubsuit \textcircled{\textbf{B}} \clubsuit Yes \clubsuit \textcircled{\textbf{B}} \clubsuit \textcircled{\textbf{C}}}$                                                                                                    |  |
|                                                     | 6                                                                                                    | Chat Folder                                                      |                                                                                                    |  |

**Deleting folders** 

ហ Messaging

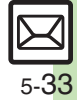

| Deleting all messages     | <ul> <li>Shat Folder → ●</li> <li>Select folder → ●</li> <li>Anage Msg. → ●</li> <li>Delete All → ●</li> <li>Yes → ●</li> </ul> |
|---------------------------|----------------------------------------------------------------------------------------------------|
| Resetting Chat<br>Folders | <ul> <li>⇒ Chat Folder ⇒ ● ⇒ ≅ ⇒ Reset ⇒ ●</li> <li>⇒ Yes ⇒ ●</li> </ul>                                                        |

#### Mail Groups

| Renaming Mail<br>Groups                  | <ul> <li>Settings → ● → Mail Groups → ● →</li> <li>Select Group → ○ → Edit Name → ● →</li> <li>Enter name → ● → Yes → ●</li> </ul>                                                                                                    |  |
|------------------------------------------|----------------------------------------------------------------------------------------------------|--|
| Deleting Mail<br>Groups/Group<br>members | Start Here                                                                                                    |  |
|                                          |                                                                                                    |  |
|                                          | Group Members<br>● > Select member → ◎ → Remove Entry →<br>● → Yes → ● → ⊙<br>• Source Phone Rook entries remain even after                                                                                                    |  |
|                                          | deleting members.                                                                                                    |  |
| Changing Mail<br>Group members           | Image: Select Group       Image: Select Group       Image: Select Group |  |

#### Using Messages

| Forwarding<br>messages                | In message window,<br>Select recipient field<br>Select method<br>Select/enter number/address<br>Attached files are forwarded.<br>To forward SMS messages, select S! Mail or SMS and press<br>and press<br>Select S! Mail or SMS and press<br>Select S! Mail or SMS and press<br>Select S! Mail or SMS and press<br>Select S! Mail or SMS and press<br>Select S! Mail or SMS and press<br>Select S! Mail or SMS and press<br>Select S! Mail or SMS and press<br>Select S! Mail or SMS and press<br>Select S! Mail or SMS and press<br>Select S! Mail or SMS and press<br>Select S! Select S! S! Select S! S! Select S! S! S! S! S! S! S! S! S! S! S! S! S!                                                                                                    |  |
|---------------------------------------|----------------------------------------------------------------------------------------------------|--|
| Sending from<br>Drafts                | <ul> <li>⇒ Drafts ⇒ ● ⇒ Select message ⇒ ● ⇒</li> <li>Complete message ⇒ ∞</li> </ul>                                                                                                    |  |
| Sending unsent<br>messages            | Start Here       Image: Image: |  |
|                                       | Sending without Editing<br>Resend                                                                                                    |  |
|                                       | Edit & Send<br>Edit → ● → Complete message → ♡                                                                                                    |  |
| Using sent<br>messages                | <ul> <li>Sent Messages ⇒ ● ⇒ Select folder ⇒</li> <li>Select message ⇒ ⊗ ⇒ Edit &amp; Send ⇒</li> <li>Complete message ⇒ ♡</li> </ul>                                                                                                    |  |
| Saving schedules<br>from message list | In message list, select message * (2) *<br>Manage Msg. * • Save to Calendar * •<br>* Enter subject * • * Select Category * •<br>* Enter start/end date/time * • * Complete<br>other fields * (2)<br>* Source message is accessible from schedule<br>window (via Related Mail in Options menu).                                                                                                    |  |

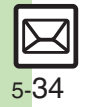

|                                                     | Via Mail Notice<br>In message list, select Mail Notice ⇒ (®) →<br>Forward → (®) → Notifi. Forward (forward Mail<br>Notice text only) or Remote Forward ⇒ (®) →<br>Select recipient field → (®) → Select method →<br>(®) → Select/enter number/address → (®) → (?)                                                                                                    |  |
|-----------------------------------------------------|----------------------------------------------------------------------------------------------------|--|
| Forwarding Server<br>Mail                           | Via Server Mail List         (a) → Server Mail Box → (a) → Mail List → (a)         → Select message → (a) → Remote Forward         → Select recipient field → (a) → Select         method → (a) → Select/enter number/address         → (b) → (c) → (c)         → (c) → (c)         → (c) → (c) |  |
| Opening Server<br>Mail properties                   | <ul> <li>Server Mail Box</li> <li>Mail List</li> <li>Select message</li> <li>Message Details</li> <li>Message Details</li> <li>If retrieve list confirmation appears, choose Yes and press</li> </ul>                                                                                                    |  |
| Checking Server<br>Mail message<br>count and volume | <ul> <li>Server Mail Box ⇒ ● → Mailbox Volume</li> <li>●</li> </ul>                                                                                                    |  |

| View Settings                                |                                                                                                    |
|----------------------------------------------|----------------------------------------------------------------------------------------------------|
| Changing view for<br>Received Msg.<br>folder | <ul> <li>Settings Settings</li> <li>View Settings</li> <li>Select option</li> <li>Folder View by Account is selectable when a PC Mail Account exists.</li> </ul>                         |
| Changing view for<br>Sent Messages<br>folder | <ul> <li>(a) → Settings → (a) → View Settings → (a) → Sent Msg. View → (a) → Select option → (a)</li> <li>Folder View by Account is selectable when a PC Mail Account exists.</li> </ul> |
| Changing message<br>list view                | <ul> <li>Settings ⇒ ● ⇒ View Settings ⇒ ● ⇒</li> <li>Message List View ⇒ ● ⇒ Select option ⇒ ●</li> </ul>                                                                                |
| Changing message<br>window scroll unit       | <ul> <li>Settings ⇒ ● ⇒ View Settings ⇒ ● ⇒</li> <li>Scroll Unit ⇒ ● ⇒ Select unit ⇒ ●</li> </ul>                                                                                        |
| Enabling sound<br>auto-play                  | <ul> <li>Settings ● ● View Settings ● ●</li> <li>Auto Play Attached Sound ● ●</li> <li>On ● ●</li> <li>Setting applies to PC Mail as well.</li> </ul>                                    |
| Disabling image<br>auto-resize               | <ul> <li>Settings ★ ● ★ View Settings ★ ● ★</li> <li>Picture Appearance ★ ● ★ Normal ★ ●</li> <li>Setting applies to PC Mail as well.</li> </ul>                                         |

Settings ⇒ ● ⇒ View Settings ⇒ ● ⇒
 Animation View ⇒ ● ⇒ Off ⇒ ●

Disabling

Animation View Showing complete

message addresses

sent/received

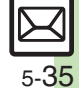

| Receive Settings                                                              |                                                                                                    |                                                                   | Start Here ☺ → Settings → ● → Receive<br>Settings → ● → Other Than Standby Screen                                               |
|-------------------------------------------------------------------------------|----------------------------------------------------------------------------------------------------|-------------------------------------------------------------------|----------------------------------------------------------------------------------------------------|
| Limiting incoming<br>S! Mail message<br>size                                  | <ul> <li>Settings ● ● Receive Settings ● ●</li> <li>Message Download ● ● DL Size Limit</li> <li>● ● Restricted(300KB) ● ●</li> </ul>               | Changing alerts for<br>messages                                   |                                                                                                    |
|                                                                               | Exceeding attachments are reduced (images) or<br>deleted (other files) at Server.                                                                  | received during<br>handset use                                    | Selecting Scrolling Notice Option<br>View Setting                                                                               |
| Retrieving all<br>messages<br>(including spam)                                | <ul> <li>(≅) → Settings → (●) → Receive Settings → (●)</li> <li>→ Message Download → (●) → Condition(Auto)</li> <li>→ All Message → (●)</li> </ul> |                                                                   | Muting Alert SoundAlert Sound $\Rightarrow$ (I) $\Rightarrow$ Off $\Rightarrow$ (I)                                             |
| automatically                                                                 | Available when Sort Spam Mail is active.      Start Here      S      Start Here     S      Settings      Settings                                  | Muting ringer, etc.<br>for messages sorted<br>into Secret folders | <ul> <li>Settings → ● → Receive Settings → ●</li> <li>Secret Folder → ● → No Response → ●</li> </ul>                            |
| Deleting addresses/<br>domains specified<br>for complete<br>message retrieval | Settings ◆ ● ◆ Message Download ◆ ● ◆<br>Condition(Auto) ◆ ● ◆ Selected Mail ◆ ©<br>◆ See below                                                    | Hiding graphics<br>above Information                              | <ul> <li>Settings ★ ● ★ Receive Settings ★ ●</li> <li>Link to Feeling ★ ● ★ Standby Screen</li> <li>Info ● ★ Off ★ ●</li> </ul> |
|                                                                               | One Entry (Mail Address)         Individual Address → (∅) → Select entry → (∅)         → Delete → (∅) → Yes → (∅) → (♡)                            | window                                                            | $\begin{array}{c} \hline \\ \hline \\ \hline \\ \hline \\ \hline \\ \hline \\ \hline \\ \hline \\ \hline \\ \hline $            |
|                                                                               | All Entries (Mail Address)<br>Individual Address ♦ @ ♦ Select entry ♦ @<br>♦ Clear All ♦ ● ♦ Yes ♦ ● ♦ ♡                                           |                                                                   | Disabling Illumination<br>Switch On/Off → ● → Off → ●                                                                           |
|                                                                               | One Entry (Domain)         Receive by the Domain ⇒ (□) ⇒ Select entry ⇒         (□) → Delete ⇒ (□) ⇒ Yes ⇒ (□) ⇒ (♡)                               | Changing<br>illumination settings                                 | Changing Color<br><i>Light Color</i> → ● → Select category → ● →<br>Select color → ●                                            |
|                                                                               | All Custom Entries (Domain)         Receive by the Domain → (a) → Select entry →         (a) → Clear All → (i) → Yes → (i) → (b)                   |                                                                   | Setting Key Illumination Pattern<br>Key Pattern ⇒ ● ⇒ Select item ⇒ ● ⇒<br>Select pattern ⇒ ●                                   |
| Selecting automatic deletion option for received messages                     | <ul> <li>Settings → ● → Receive Settings → ●</li> <li>Auto Delete Received Msg. → ● → Select option → ●</li> </ul>                                 |                                                                   | Not effective when Switch On/Off is set to Link to Sound.                                                                       |

| Selecting Vibration option     | <ul> <li>Settings → ● Receive Settings → ●</li> <li>Link to Feeling → ● Vibration Pattern →</li> <li>Select option → ●</li> </ul>                                                                                                    | Create                           |
|--------------------------------|----------------------------------------------------------------------------------------------------|----------------------------------|
| Changing ringtone<br>settings  | Start Here       (a)       (b)       (c)       (c) | Limiting<br>S! Mail m<br>size    |
|                                | Muting Ringer<br>Switch On/Off ⇒ ● > Off ⇒ ●                                                                                                    | Selecting                        |
|                                | Changing Ringtones<br>Assign Tone ♦ ● ♦ Select category ♦ ● ♦<br>Select folder ♦ ● ♦ Select tone/file ♦ ●                                                                                                    | which im<br>reduced<br>attaching |
|                                | Changing Duration<br>Duration ⇒ ● ⇒ Enter time ⇒ ●                                                                                                    | Hiding pr                        |
| Changing spam report recipient | Settings                                                                                                    | message                          |
|                                | <ul> <li>Spam Mail Settings ⇒ ● ⇒ Report Spam</li> <li>⇒ Edit address ⇒ ● ⇒ Yes ⇒ ●</li> </ul>                                                                                                    | Disabling<br>resend of           |

# Create/Send Settings

| Limiting outgoing<br>S! Mail message<br>size                       | <ul> <li>Settings</li> <li>Create/Send Settings</li> <li>Create Msg. Size</li> <li>300KB or<br/>Confirm(When exceed 300KB)</li> <li>Images are resized automatically when message<br/>size exceeds the limit upon attaching them.</li> </ul> |
|--------------------------------------------------------------------|----------------------------------------------------------------------------------------------------|
| Selecting size to<br>which images are<br>reduced when<br>attaching | <ul> <li>Settings ● ● Create/Send Settings</li> <li>● Picture Auto Resize ● ● Select</li> <li>option ● ●</li> <li>Set to Ask Each Time to select size every time an image is attached.</li> </ul>                                            |
| Hiding progress<br>bar while sending<br>messages                   | <ul> <li>Settings ★ ● ★ Create/Send Settings</li> <li>★ ● ★ Sending Status ★ ● ★</li> <li>Off(Background) ★ ●</li> </ul>                                                                                                    |
| Disabling automatic<br>resend of unsent<br>messages                | <ul> <li>Settings ⇒ ● → Create/Send Settings</li> <li>→ ● → Auto Resend → ● → Off → ●</li> </ul>                                                                                                    |
| Canceling<br>automatic deletion<br>of oldest sent<br>messages      | <ul> <li>(□) → Settings → (●) → Create/Send Settings</li> <li>→ (●) → Auto Delete Sent Msg. → (●) → Not Auto Del → (●)</li> </ul>                                                                                                    |
| Requesting<br>Delivery Report for<br>all messages                  | <ul> <li>Settings → ● + Create/Send Settings</li> <li>→ Send Option → ● + Delivery Report</li> <li>→ On → ●</li> <li>Effective for messages addressed to SoftBank handsets.</li> </ul>                                                       |

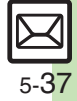

| Designating/                                    | Start Here       (a)       (b)       Create/Send         Settings       (b)       (c)       (c)       (c)         Settings       (c)       (c)       (c)       (c)         to       Settings       (c)       (c)       (c)       (c)         to       Settings       (c)       (c)       (c)       (c)         to       Settings       (c)       (c)       (c)       (c)         to       Settings       (c)       (c)       (c)       (c)       (c)         to       Settings       (c)       (c)       (c)       (c)       (c)       (c)         to       Settings       (c)       (c)       (c)       (c)       (c)       (c)         to       Settings       (c)       (c)       (c)       (c)       (c)       (c)         to       Settings       (c)       (c)       (c)       (c)       (c)       (c)       (c)       (c)       (c)       (c)       (c)       (c)       (c)       (c)       (c)       (c)       (c)       (c)       (c)       (c)       (c)       (c)       (c)       (c)       (c)       (c)       (c)       (c)                                                                                                    |  |
|-------------------------------------------------|----------------------------------------------------------------------------------------------------|--|
| editing reply-to<br>address                     | Designating         Switch On/Off ⇒ ● ⇒ On ⇒ ● ⇒ Select         method ⇒ ● ⇒ Select/enter address ⇒ ●                                                                                                    |  |
|                                                 | Editing<br>Edit Address ⇒ ● ⇒ Edit ⇒ ●                                                                                                    |  |
| Selecting quote option                          | <ul> <li>Settings → ● Create/Send Settings</li> <li>Peply Settings → ● Reply With</li> <li>Text → ● → Select option → ●</li> </ul>                                                                                                    |  |
| Attaching<br>captured/recorded<br>files unsaved | <ul> <li>Settings Create/Send Settings</li> <li>Send File Settings</li> <li>Attach</li> <li>Only</li> <li>Setting applies to PC Mail as well.</li> <li>Depending on camera settings (Auto Save and<br/>Background Save), files are saved when opening Mail<br/>Composition window via newly captured image or<br/>newly recorded video regardless of the setting above.</li> </ul>                                                                                                    |  |
| Deleting Permitted<br>List entries              | Start Here       Image: Settings       Image: Settings       Imag |  |
|                                                 | One Entry<br>Delete $\Rightarrow \textcircled{O} \Rightarrow Yes \Rightarrow \textcircled{O}$                                                                                                    |  |
|                                                 | $\begin{array}{c} \text{All Entries} \\ \text{Clear All} \Rightarrow \textcircled{\bullet} \Rightarrow \text{Yes} \Rightarrow \textcircled{\bullet} \end{array}$                                                                                                    |  |

# PC Mail Settings

| Retrieving<br>complete PC Mail<br>messages  | <ul> <li>Settings ⇒ ● → PC Mail Settings ⇒ ●</li> <li>PC Mail DL ⇒ ● → PC Mail DL ⇒ ● → All Contents ⇒ ●</li> </ul>                                                                                                    |
|---------------------------------------------|----------------------------------------------------------------------------------------------------|
| Retrieving new<br>messages<br>automatically | Start Here <sup>⊕</sup> <sup>⊕</sup> |
|                                             | <ul> <li>Enabling Automatic Retrieval</li> <li>Check New Mail → ● → On → ● → Select</li> <li>account → ● () → ● → ● → ● → Select</li> <li>account → ● () → ● → ● → ● → Select</li> <li>setting Check New Mail to On may incur high charges;</li> <li>checking for new messages may incur packet</li> <li>transmission fees even when none exists. Remember</li> <li>this, especially when using handset outside Japan.</li> <li>Handset does not check for new messages between</li> <li>10:00 PM and 6:00 AM; change/cancel Inactive</li> <li>Time as needed.</li> </ul>                                                                                                    |
|                                             | <ul> <li>Enabling Automatic Retrieval Outside Japan</li> <li>Abroad ⇒ ● ⇒ Enable ⇒ ● ⇒ ●</li> <li>Automatically retrieving messages abroad may incur high charges.</li> </ul>                                                                                                    |
|                                             | Changing Automatic Retrieval Interval<br>Interval ⇒ ● ⇒ Select interval ⇒ ●                                                                                                    |
|                                             | Changing Inactive Time<br>Inactive Time → ● → Start Time: → ● →<br>Enter start time → ● → End Time: → ● →<br>Enter end time → ●                                                                                                    |
|                                             | Canceling Inactive Time<br>Inactive Time → ● → Switch On/Off → ● →<br>Off → ●                                                                                                    |

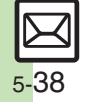

| Retrieving PC Mail<br>for specified folder                  | In folder list, select PC Mail folder                                                                                                    |                                   | Start Here ☺ → Settings → ● → PC Mail<br>Settings → ● → PC Mail DL → ● → PC Mail<br>DL → ● → DL All From Liet → ◎ → See below                                   |
|-------------------------------------------------------------|----------------------------------------------------------------------------------------------------|-----------------------------------|----------------------------------------------------------------------------------------------------|
| word wrap                                                   | <ul> <li>Settings → Off → O</li> <li>Word wrap → O → Off → O</li> </ul>                                                                                                    |                                   | One Entry (Mail Address)                                                                                                    |
| Retrieving complete<br>messages from<br>specified addresses | $ \underbrace{ \text{Start Here}}_{\text{Start Here}} \otimes \Rightarrow Settings \Rightarrow \bigcirc \Rightarrow PC Mail \\ Settings \Rightarrow \bigcirc \Rightarrow PC Mail DL \Rightarrow \bigcirc \Rightarrow PC Mail $ | Deleting eddresses/               | Individual Address ⇒ ⊜ ⇒ Select entry ⇒ ⊜<br>⇒ Delete ⇒ ● → Yes ⇒ ● ⇒ ♡                                                                                         |
|                                                             | DL ⇒ ● ⇒ DL All From List ⇒ © ⇒ See below<br>Selecting Sender Types<br>Select item ⇒ ● (□/√) ⇒ ♡                                                                                                    | domains specified<br>for complete | All Entries (Mail Address)         Individual Address ⇒ ☺ ⇒ Select entry ⇒ ☺         ★ Clear All ⇒ ● ★ Yes ⇒ ● ★ ♡                                              |
|                                                             | Specifying Addresses         Individual Address ⇒ (a) ⇒ Select blank entry <ul> <li> <li> <li> </li></li></li></ul> <ul> <li> <li> </li> <li> </li></li></ul>                                                                  |                                   | One Entry (Domain)         Receive by the Domain ⇒ ☺ ⇒ Select entry ⇒         ☺ ⇒ Delete ⇒ ● ⇒ Yes ⇒ ● ⇒ ☺                                                      |
|                                                             | address ⇒ ● ⇒ ອ                                                                                                    |                                   | All Entries (Domain)                                                                                                    |
|                                                             | Specifying Domains (Direct Entry)<br>Receive by the Domain ⇒ (☎) ⇒ Select blank                                                                                                    |                                   | Receive by the Domain $\boxdot$ $\boxdot$ $\checkmark$ Select entry $\boxdot$ $\blacktriangleright$ Clear All $\bullet$ $\checkmark$ Yes $\bullet$ $\checkmark$ |
|                                                             | entry ⇒ ● ⇒ <i>Direct Entry</i> ⇒ ● ⇒ Enter<br>domain ⇒ ● ⇒ ≫                                                                                                    | Restricting                       | <ul> <li>⇒ Settings ⇒ ● ⇒ PC Mail Settings ⇒ ●</li> <li>⇒ PC Mail DL ⇒ ● ⇒ Max DL Size ⇒ ● ⇒</li> </ul>                                                         |
|                                                             |                                                                                                    | complete message                  | Select account ⇒ (●) ⇒ Select size ⇒ (●) • Effective when PC Mail DL is set to All Contents or                                                                  |

DL All From List.

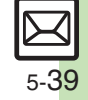

# SMS Settings

| Changing SMS<br>Server sent message<br>storage limit        | <ul> <li>Settings → ● → SMS Settings → ● →</li> <li>Expiry Time → ● → Select option → ●</li> </ul>                                           |
|-------------------------------------------------------------|----------------------------------------------------------------------------------------------------|
| Changing SMS<br>Server number                               | Start Here          ⓐ ⇒ Settings ⇒          ⓐ ⇒ SMS Settings<br>⇒          ⊕ ⇒ Message Center ⇒          ⊕ ⇒ See below                       |
|                                                             | Editing<br>Setting1(Default) to Setting3 ⇒ ● ⇒ Edit<br>number ⇒ ●<br>• Do not change Server number unless instructed to<br>do so.            |
|                                                             | Deleting<br>Setting2 or Setting3 ⇒ ☺ ⇒ Delete ⇒ ● ⇒<br>Yes ⇒ ●                                                                               |
|                                                             | Activating<br>Setting2 or Setting3 ⇒ (a) ⇒ Set Default ⇒ (a)<br>• Activated number moves to Setting1(Default) and<br>shifts the others down. |
| Changing<br>character encoding<br>for composing<br>messages | (∞) ⇒ Settings ⇒ ● ⇒ SMS Settings ⇒ ● ⇒<br>Char-code ⇒ ● ⇒ Select encoding ⇒ ●                                                               |

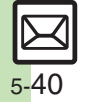

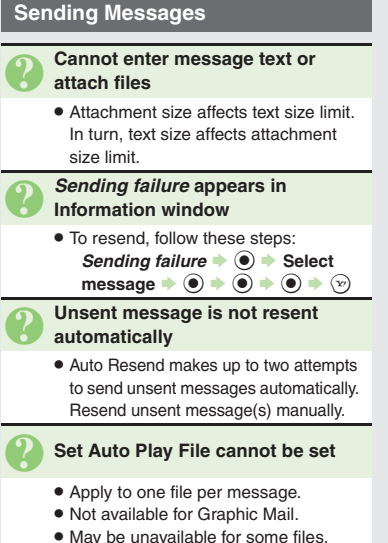

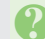

#### Messaging Settings are not applied

- Settings are valid for one message, and effective when viewed on compatible handsets/applications.
- Delivery Report/Priority setting may not be effective when sent to mail addresses.
- Priority setting does not affect delivery speed.

#### **Cannot set Messaging Settings**

 These settings cannot be applied to a message simultaneously (select one): Set Auto Delete, Reply Request, Forward NG, Delete NG, Quiz, Set Auto Play File.

#### Signature is not inserted automatically

Not available for SMS.

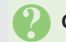

#### Cannot cancel sent messages

- Short messages may not be canceled.
- Set Sent Cancel is available for S! Mail only.

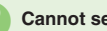

#### Cannot send PC Mail

 Some ISPs require SMTP authentication setup in addition to Set Receiving setup. Follow these steps to check User Name and Password for SMTP authentication: Settings ⇒ ● ⇒ PC Mail Settings + • PC Mail Account ♦ ● ♦ Select account ♦ ● ♦ Set Sending + • + Sender Auth.  $\Rightarrow$   $\bigcirc$   $\Rightarrow$  SMTP Auth.  $\Rightarrow$   $\bigcirc$   $\Rightarrow$  User 

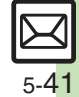

#### **Incoming Messages**

#### Handset won't ring or vibrate for some incoming messages

- · Handset does not ring or vibrate for messages with Low Priority.
- Handset does not ring, vibrate or open Information window for messages filtered as spam.

#### A confirmation requesting a reply appears

• To reply, choose Yes and press (). Confirmation does not appear for replied messages.

#### Handset won't respond according to Feeling Mail settings

- · Responses set in Phone Book take priority.
- Feeling Mail settings are disabled when:
  - Sender is saved in Phone Book as Secret entry
  - The message was filtered as spam
  - The message was sorted to a Secret folder

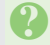

#### Message text appears distorted

• Follow these steps to change encoding: [Message Window] () + View Select option

#### Handling Messages

- Cannot move messages into some folders
  - To move to Secret folders, unlock temporarily or cancel Secret beforehand.

#### Cannot receive messages

- If appears, memory is full; delete messages (P.5-32).
- If out appears, move to a place where signal is strong.

#### S! Mail is not delivered as sent

 Recipient must be subscribed to S! Mail, Super Mail or Long Mail. The maximum size of messages/ attachments handsets can receive varies by make and model. Confirm compatibility with recipient handsets.

#### Still images are not delivered as sent

· Recipient handset may not be JPEG-compatible. Convert JPEG files to PNG.

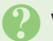

#### Video files are not delivered as sent

 Send video files to S! Mail- or VGS-compatible SoftBank handsets supporting MPEG-4.

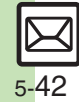